# YEC FI MATCHING SYSTEM ver.1.20 MANUAL

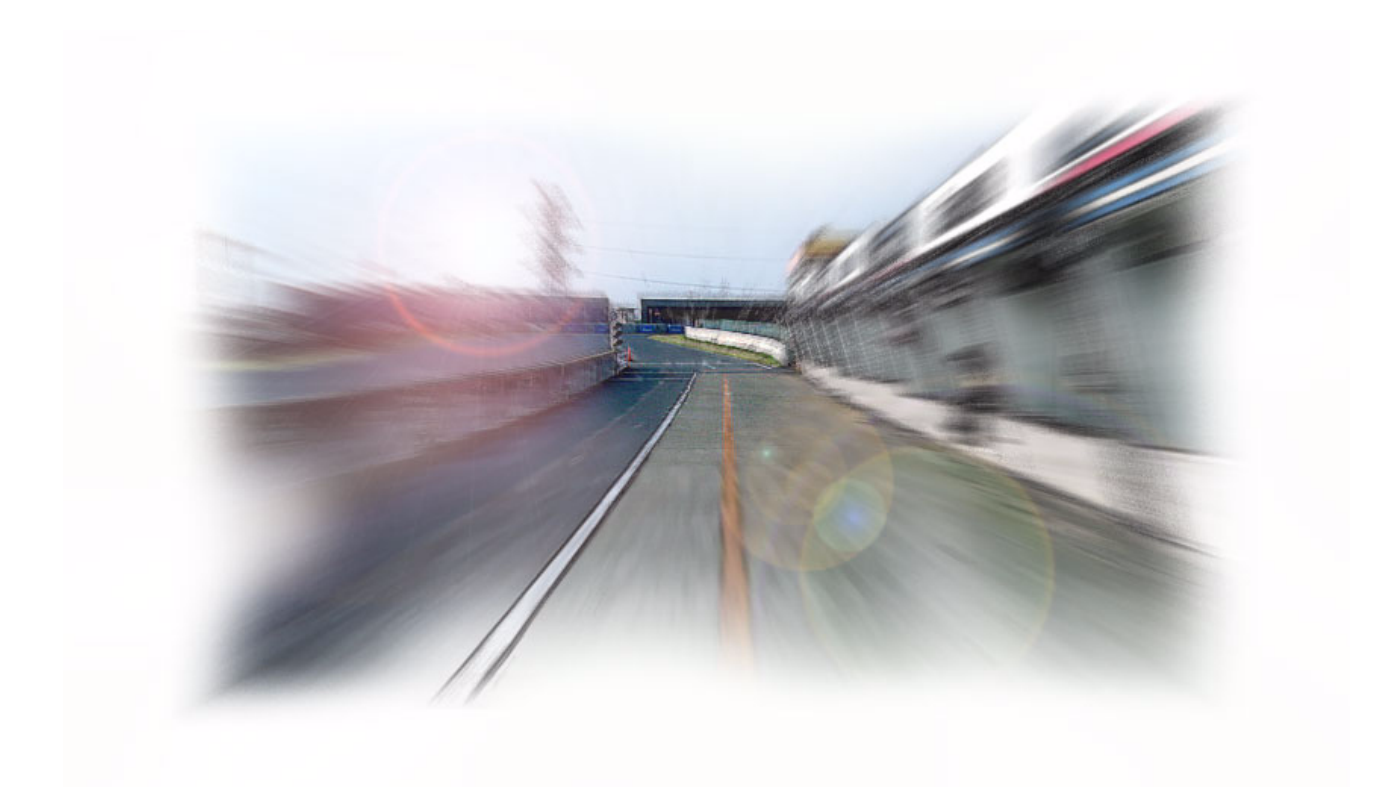

**The Performance Edge** 

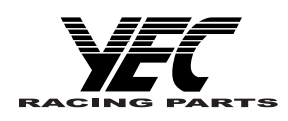

for excellent riders

## CONTENTS

| 1 | Introduction |                                                                         |                                                                   | . 1 |  |
|---|--------------|-------------------------------------------------------------------------|-------------------------------------------------------------------|-----|--|
|   | 1–1          | Objective                                                               |                                                                   |     |  |
|   | 1–2          | Recor                                                                   | nmended operation environment for the personal computer           | 1   |  |
|   | 1–3          | Exam                                                                    | ple of connecting the personal computer                           | 1   |  |
|   | 1–4          | Preca                                                                   | utions on using the interface cable                               | 1   |  |
|   | 1–5          | Install                                                                 | ing method                                                        | 2   |  |
|   |              | 1–5–1                                                                   | File structure                                                    | 2   |  |
|   |              | 1–5–2                                                                   | Installing procedures                                             | 2   |  |
|   | 1–6          | Сору                                                                    | of base data                                                      | 4   |  |
|   |              | 1–6–1                                                                   | Copy procedures                                                   | 4   |  |
|   | 1–7          | Install                                                                 | ing the USB driver                                                | 5   |  |
|   |              | 1–7–1                                                                   | Before installation                                               | 5   |  |
|   |              | 1–7–2                                                                   | Installation Procedure (Installing from the CD)                   | 5   |  |
|   |              | 1–7–3                                                                   | How to Change the COM Port                                        | 12  |  |
|   |              | 1–7–4                                                                   | Uninstallation Procedure                                          | 14  |  |
| 2 | Outli        | ne of f                                                                 | unctions                                                          | 16  |  |
|   | 2–1          | YZF-F                                                                   |                                                                   | 16  |  |
|   |              | 2–1–1                                                                   | Function outline of the YEC FI Matching System                    | 16  |  |
|   |              | 2-1-2 Targets for setting of the YEC FI Matching System and precautions |                                                                   |     |  |
|   | 2–2          | YZF-F                                                                   | 81                                                                | 20  |  |
|   |              | 2–2–1                                                                   | Function outline of the YEC FI Matching System                    | 20  |  |
|   |              | 2–2–2                                                                   | Targets for setting of the YEC FI Matching System and precautions | 22  |  |
| 3 | Quic         | k -mai                                                                  | nual                                                              | 24  |  |
|   | 3–1          | List of                                                                 | operations                                                        | 24  |  |
|   |              | 3–1–1                                                                   | Editing and writing in of ECU data                                | .24 |  |
|   |              | 3–1–2                                                                   | Editing of saved data in files and writing in ECU                 | 24  |  |
|   |              | 3–1–3                                                                   | Comparison of data saved in files and ECU data                    | 25  |  |
|   | 3–2          | Explanation of operations                                               |                                                                   |     |  |
|   |              | 3–2–1                                                                   | Editing and writing in of ECU data                                | 26  |  |
|   |              | 3–2–2                                                                   | Editing of data saved in files as well as writing in ECU          | 30  |  |
|   |              | 3–2–3                                                                   | Comparison of data saved in files and ECU data                    | 31  |  |

| 4 | Expl | anations of screens                                                         | 33 |
|---|------|-----------------------------------------------------------------------------|----|
|   | 4–1  | Editing screen                                                              | 33 |
|   | 4–2  | Function explanation                                                        |    |
|   |      | 4-2-1 Graph editing function on MAP screen                                  | 35 |
|   |      | 4-2-2 MAP editing function on TABLE screen                                  | 35 |
|   |      | 4-2-3 Selecting of plural cells, editing, copy function on the TABLE screen | 35 |
|   |      | 4-2-4 Pasting function of plural cell data on TABLE screen                  |    |
| 5 | Pull | down menu                                                                   | 37 |
|   | 5–1  | File                                                                        | 37 |
|   |      | 5–1–1 Open                                                                  |    |
|   |      | 5-1-2 Close                                                                 |    |
|   |      | 5-1-3 Save as                                                               |    |
|   |      | 5–1–4 Directory                                                             |    |
|   |      | 5–1–5 Exit                                                                  |    |
|   | 5–2  | Edit                                                                        | 39 |
|   |      | 5–2–1 Undo                                                                  | 39 |
|   |      | 5–2–2 Copy                                                                  |    |
|   |      | 5-2-3 Paste                                                                 | 39 |
|   | 5–3  | Monitor                                                                     | 40 |
|   |      | 5–3–1 Monitor                                                               | 40 |
|   |      | 5–3–2 Item set                                                              | 40 |
|   | 5–4  | Тоо!                                                                        | 41 |
|   |      | 5–4–1 Com                                                                   | 41 |
|   |      | 5-4-2 Title                                                                 | 42 |
|   |      | 5-4-3 Edit Const                                                            | 42 |
|   |      | 5-4-4 Read from ECU                                                         |    |
|   |      | 5-4-5 Write to ECU                                                          |    |
|   |      | ъ-4-ь Data Compare                                                          |    |
|   | 5–5  | Window                                                                      | 45 |
|   |      | 5–5–1 All                                                                   | 45 |
|   |      | 5-5-2 Monitor Dialog                                                        |    |
|   | 5–6  | Help                                                                        | 46 |

## 1 Introduction

## 1–1 Objective

This in an instruction manual on the YEC FI Matching system (YMS)

## 1–2 Recommended operation environment for the personal computer

- CPU : Pentium 500 MHz equivalent or higher
- Memory : 256 MB or above
- OS : Windows XP US edition, Japanese language edition
- Recommended monitor resolution : 1024 x 768 or higher

## 1–3 Example of connecting the personal computer

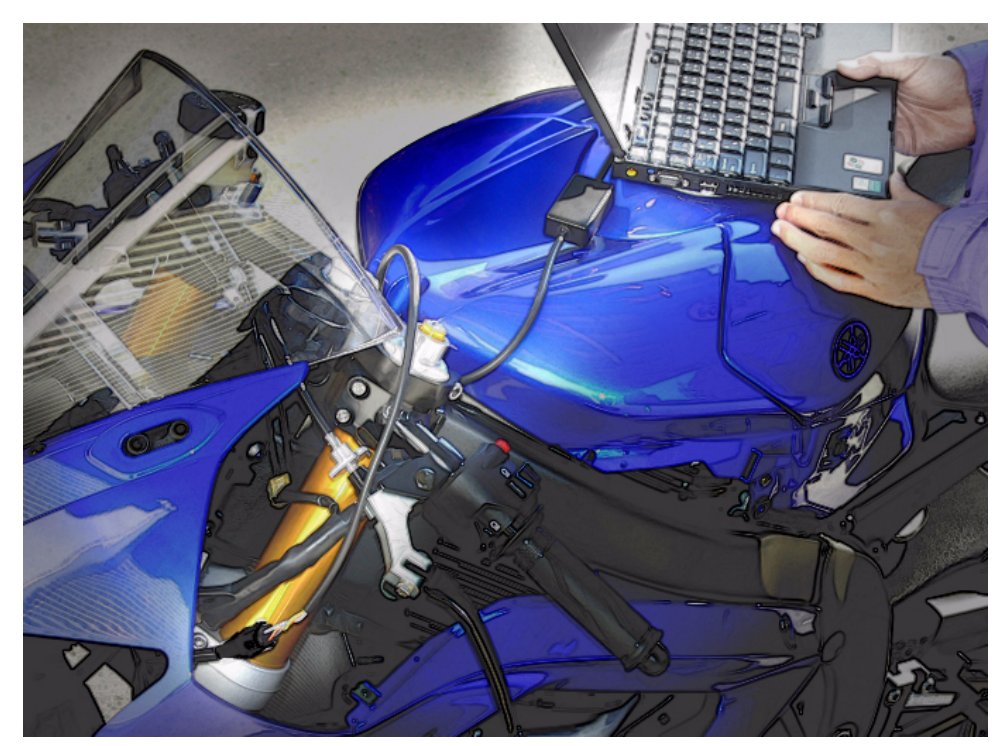

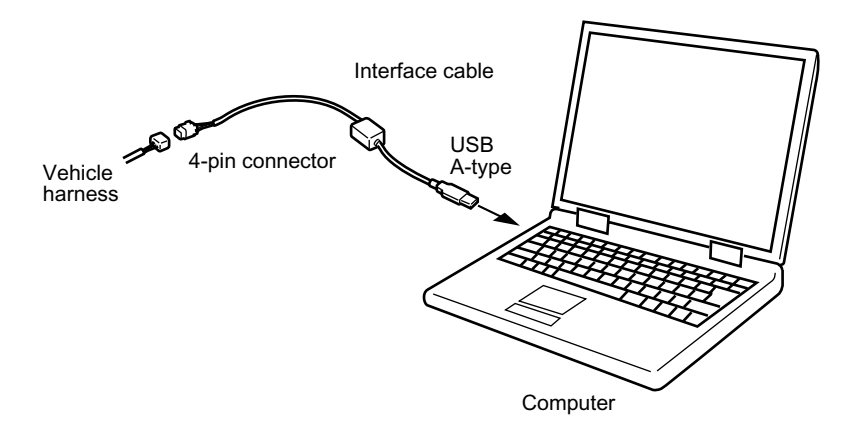

## 1–4 Precautions on using the interface cable

- Avoid directly touching the end of the connector or storing it in a place where static electricity is easily generated.
- Using this system in a place where static electricity or a strong magnetic field is generated or close to machinery that generates a lot of electrical noise can lead to malfunction. Avoid use in such places.

## 1–5 Installing method

### 1-5-1 File structure

As base data folder, prepare YMS\_Data folder

#### 1-5-2 Installing procedures

When YMS\_SETUP.exe is executed, setup program starts and Fig. 1. Welcome screen is shown.

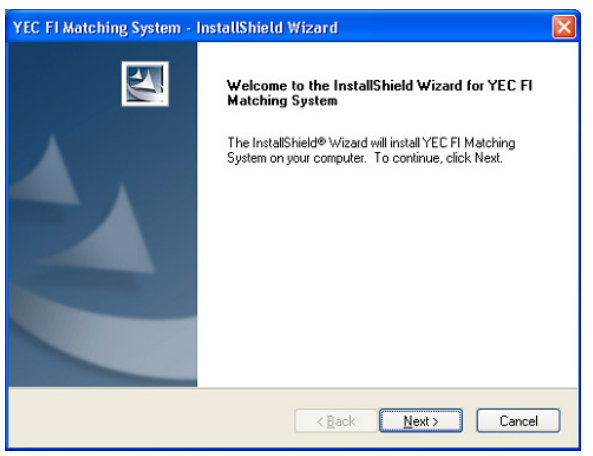

Fig. 1: Welcome

Select [Next] and Fig. 2., Product License Agreement screen is shown.

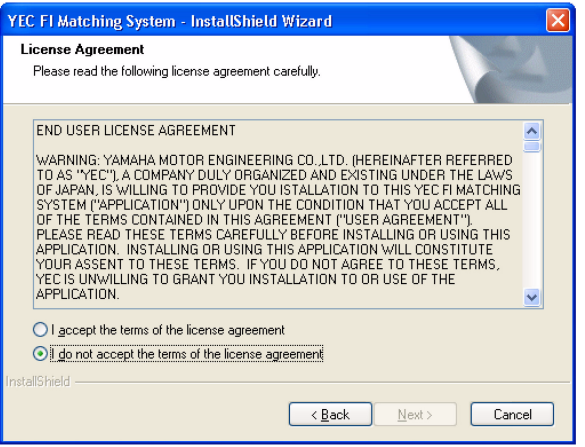

Fig. 2: Product License Agreement

[Select [Next] and Fig. 3, Registering of customer's information and serial No. certification screen is shown.

For [User name] and [Company name] setting information is acquired by default from the OS while the [Serial Number.] given on the booklet in the CD-ROM package is inputted.

Neither item may be omitted. Upon inputting all items, gray-out of [Next] is released and selecting may be made.

| Please enter your information.                    |                                                      |
|---------------------------------------------------|------------------------------------------------------|
| Please enter your name, the nam<br>serial number. | ne of the company for which you work and the product |
| User Name:                                        |                                                      |
| TEST User                                         |                                                      |
| Company Name:                                     |                                                      |
| TEST Company                                      |                                                      |
|                                                   |                                                      |
| Serial Number:                                    |                                                      |
| Serial Number:                                    |                                                      |

Fig. 3: Registering of customer's information and serial No. certification

Click [Next] and Fig. 4, Selecting of the installing folder screen is shown.

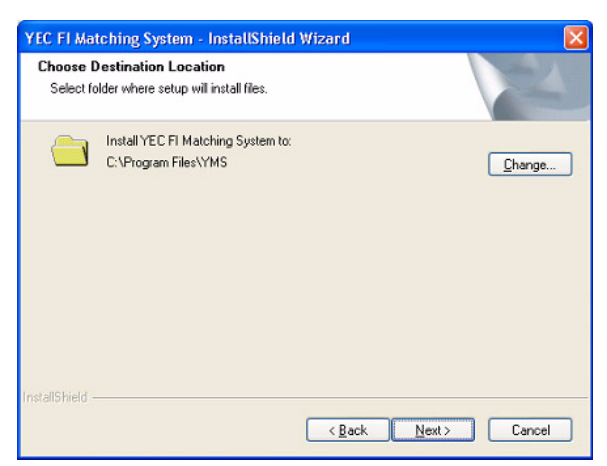

Fig. 4: Selecting of the installing folder

YEC FI Matching System - InstallShield Wizard Choose Destination Location Select folder where setup will install files. Base data folder: C:\YMS\_DATA Change... <<u>B</u>ack <u>N</u>ext> Cancel

Fig. 5: Selecting of base data folder

Select the base data folder. The default value is Ready to Install the Program The wizard is ready to begin installation. When [Change] button is pressed, the Selecting Click Install to begin the installation. of folder screen is shown. Select [NEXT] and Fig. 6, Installation confirming

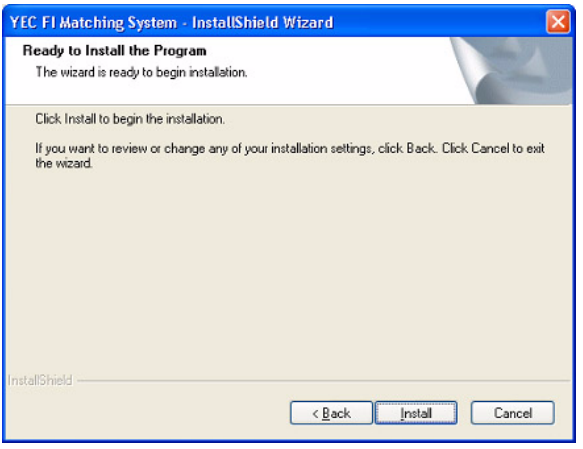

Fig. 6: Installation confirmation.

Select the destination folder in which the system is to be installed. The default value is "\Program Files \YMS".

Select [NEXT] and Fig. 5, Selecting of base data folder screen is shown.

Specify folder Path optionally by [Path] or specify existing folder by [Directories].

"\YMS\_Data".

screen is shown.

Select [Install] and installation starts. Upon finishing installation, Fig. 7 Setup completion screen is shown.

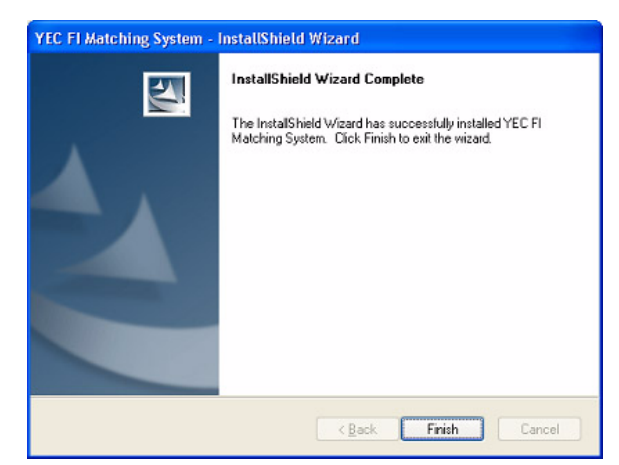

Fig. 7: Set up completion

When [Finish] is pressed, setup in completed. Upon finishing setup, "YEC FI Matching System" shortcut is displayed on desktop and on start menu. Program maybe started from this shortcut.

## 1-6 Copy of base data

## 1-6-1 Copy procedures

Copy the base data stored in the installed CD to "C:\YMS\_DATA" manually.

#### Base data

| Model year | Model  | Name of base data     | KIT ECU      |
|------------|--------|-----------------------|--------------|
| 2006       | YZF-R6 | R6-06_BaseData_00.ycz | 2C0-8591A-70 |
| 2007       | YZF-R6 | R6-07_BaseData_00.ycz | 2C0-8591A-71 |
| 2008       | YZF-R6 | R6-08_BaseData_00.ycz | 2C0-8591A-80 |
| 2009       | YZF-R6 | R6-09_BaseData_00.ycz | 2C0-8591A-90 |
| 2007       | YZF-R1 | R1-07_BaseData_00.ycz | 4C8-8591A-70 |
| 2008       | YZF-R1 | R1-08_BaseData_00.ycz | 4C8-8591A-80 |
| 2009       | YZF-R1 | R1-09_BaseData_00.ycz | 14B-8591A-70 |

## **CAUTION:**

Any combination of base data and ECU not shown above will generate an error. Always use one of the above combinations.

## 1–7 Installing the USB driver

## 1-7-1 Before installation

Installation of the USB driver is required when connecting the interface cable to your computer for the first time. Connection to the ECU is not required when installing the driver.

\* There are two installation methods.

- (1) Install from the CD.
- (2) If you cannot use the CD when you connect the interface cable for the first time, copy the driver files from the CD onto the computer and then specify the driver files to install them. The driver files are in the "KITUSBCDM 2.02.04 FTDI DRIVER" folder on the CD. Copy the whole folder onto the computer.

\* The appearance of screens may differ depending the type of PC in use.

## 1-7-2 Installation Procedure (Installing from the CD)

(1) Connect the interface cable to the USB port of the computer.

After connecting the cable, an icon and message appear in the computer's task bar.

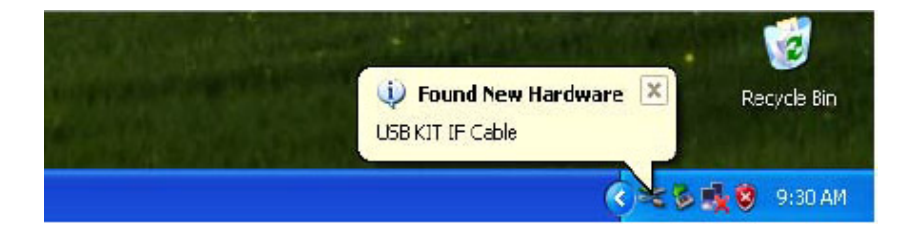

(2) Insert the CD in the CD drive. When the "Found New Hardware Wizard" screen appears and asks "Can Windows connect to Windows Update to search for software?" select "No, not this time" and click "Next".

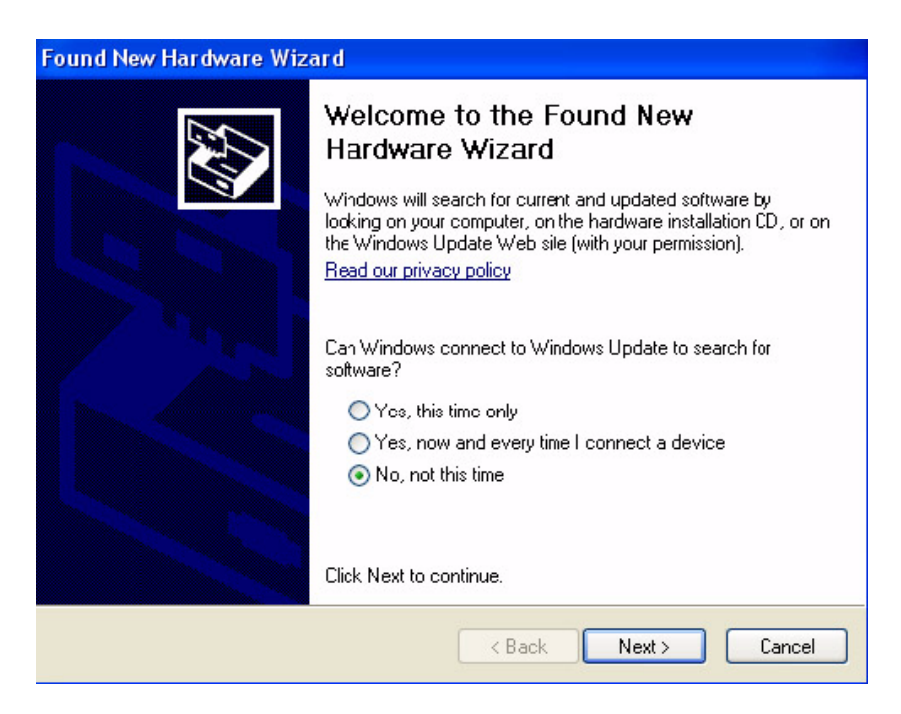

(3) Check "Install from a list or specific location" and click "Next".

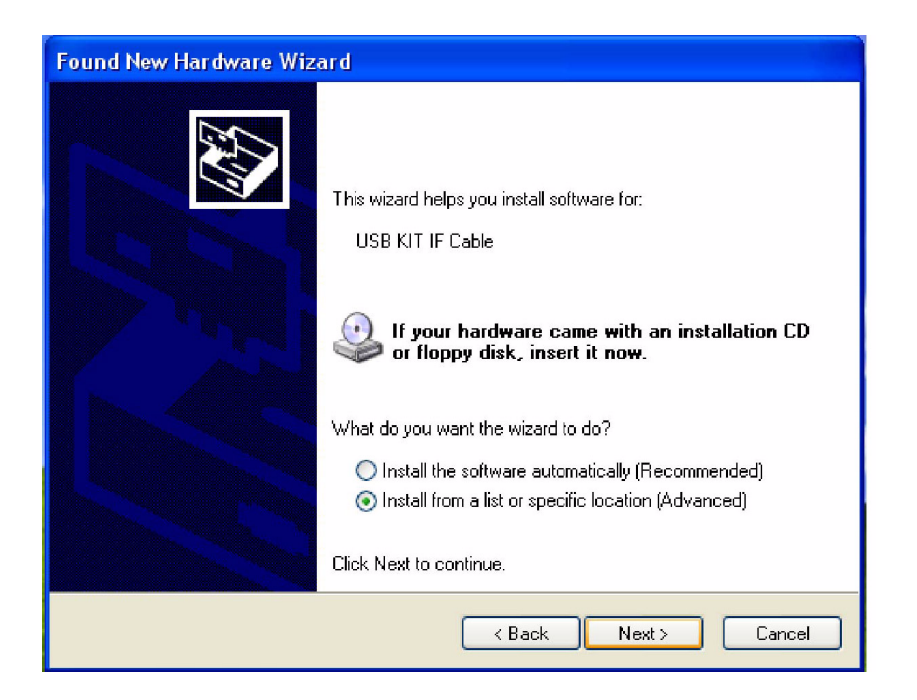

(4) Check "Search for the best driver in these locations" and "Search removable media (floppy, CD-ROM...)" and then click "Next".

| Found New Hardware Wizard                                                                                                    |  |  |  |  |
|----------------------------------------------------------------------------------------------------|--|--|--|--|
| Please choose your search and installation options.                                                                                                    |  |  |  |  |
| Search for the best driver in these locations.                                                                                                    |  |  |  |  |
| Use the check boxes below to limit or expand the default search, which includes local<br>paths and removable media. The best driver found will be installed.   |  |  |  |  |
| Search removable media (floppy, CD-ROM)                                                                                                    |  |  |  |  |
| Include this location in the search:                                                                                                    |  |  |  |  |
| C:\WINDOWS\OPTIONS\CABS Browse                                                                                                    |  |  |  |  |
| O Don't search. I will choose the driver to install.                                                                                                    |  |  |  |  |
| Choose this option to select the device driver from a list. Windows does not guarantee that<br>the driver you choose will be the best match for your hardware. |  |  |  |  |
|                                                                                                    |  |  |  |  |
| <pre>&lt; Back Next&gt; Cancel</pre>                                                                                                    |  |  |  |  |

\* When installing from driver files copied onto your computer, check "Include this location in the search" and select the folder where the files are saved.

(5) If the following screen appears, click "Continue Anyway".

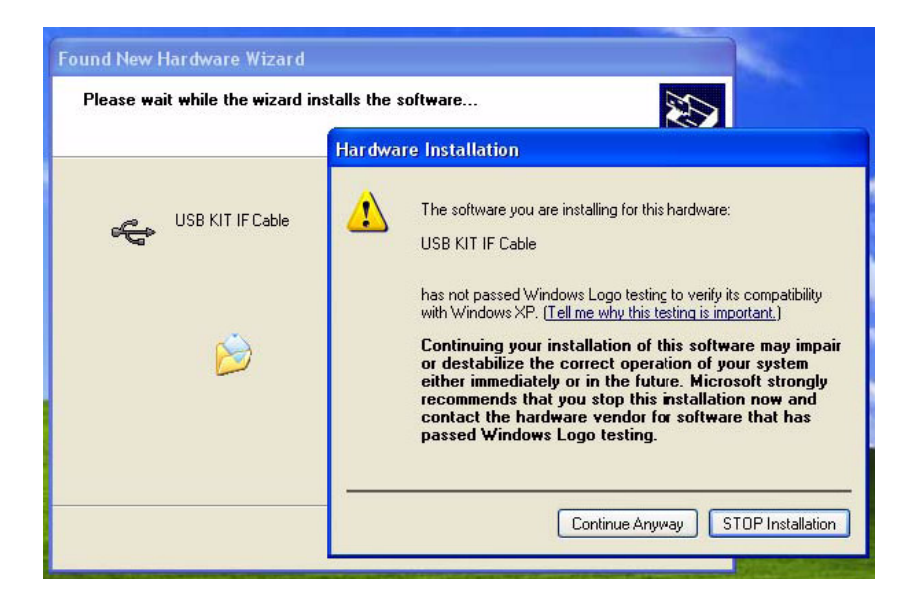

| Found New Hardware Wizard |                            |                    |           |        |  |  |  |
|---------------------------|----------------------------|--------------------|-----------|--------|--|--|--|
| Please wa                 | it while the wizard in     | stalls the softwar | e         |        |  |  |  |
| ÷                         | USB KIT IF Cable           |                    |           |        |  |  |  |
|                           | Rd2xx.dll<br>To C: WINDOWS | ⊘<br>i\system32    |           |        |  |  |  |
|                           |                            | K Ba               | ack Next> | Cancel |  |  |  |

(6) When the "Completing the Found New Hardware Wizard" screen appears, click "Finish".

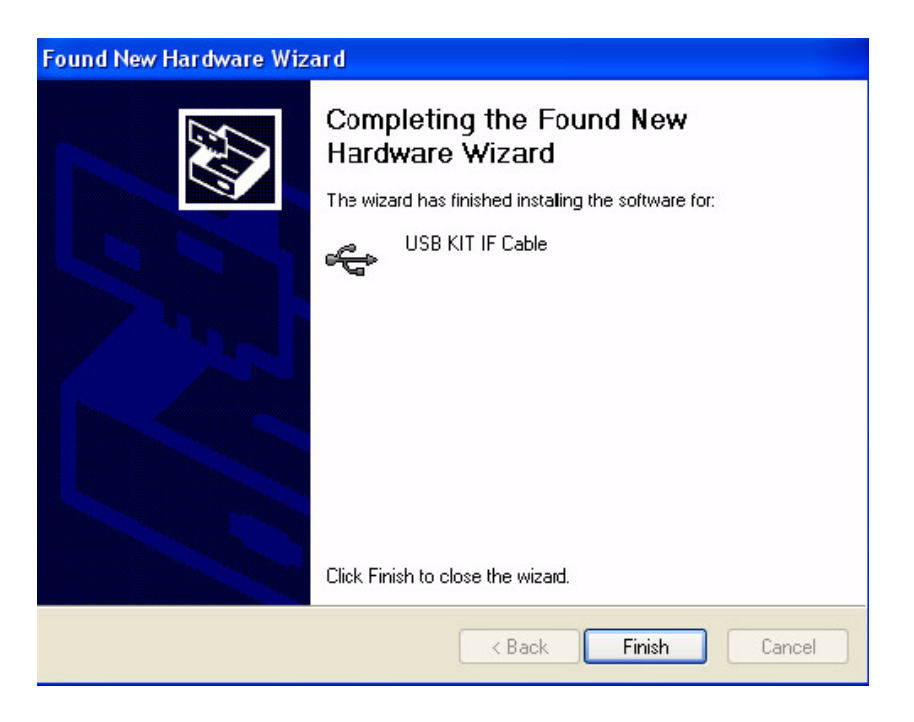

Installation of the USB driver is now complete.

After clicking "Finish", please wait. Installation of the serial port driver will soon start.

#### (7) Serial port driver installation

After the USB driver is installed, the following message appears in the task bar.

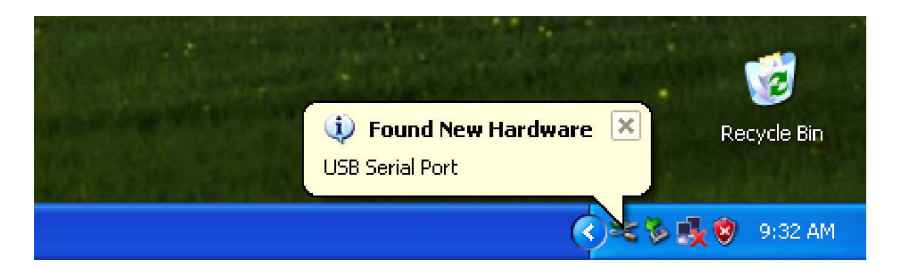

(8) When the "Found New Hardware Wizard" screen appears, check "No, not this time" and click "Next".

| Found New Hardware Wizard |                                                                                                    |  |  |  |  |
|---------------------------|----------------------------------------------------------------------------------------------------|--|--|--|--|
|                           | Welcome to the Found New<br>Hardware Wizard<br>Windows will search for current and updated software by<br>looking on your computer, on the hardware installation CD, or on<br>the Windows Update Web site (with your permission).<br>Read our privacy policy<br>Can Windows connect to Windows Update to search for<br>software?<br>Yes, this time only<br>Yes, now and every time I connect a device<br>No, not this time<br>Click Next to continue. |  |  |  |  |
| < Back Next > Cancel      |                                                                                                    |  |  |  |  |

(9) Check "Install from a list or specific location" and click "Next".

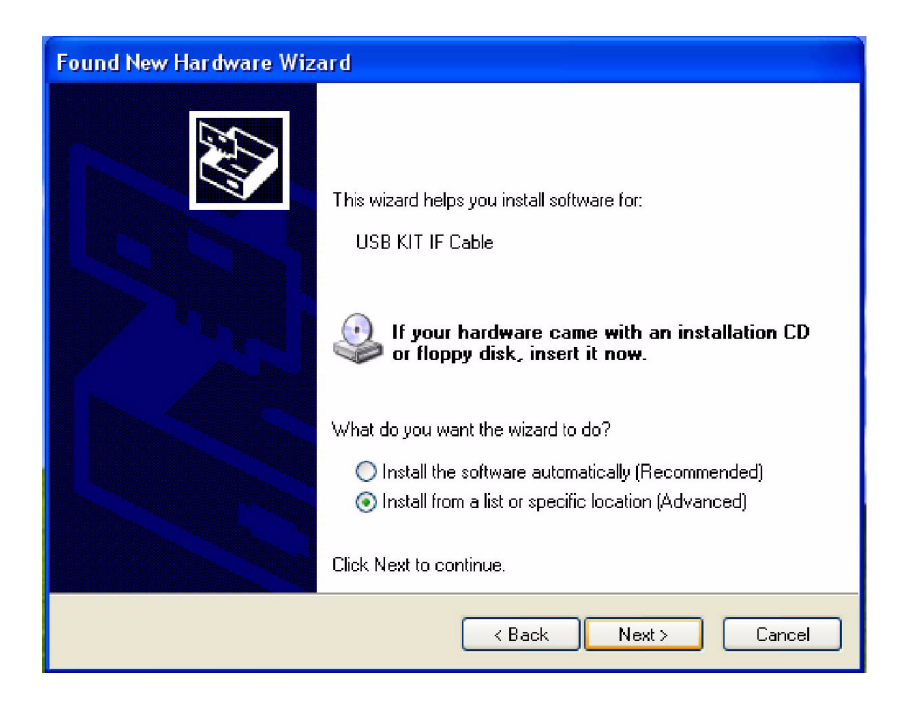

(10) Check "Search for the best driver in these locations" and "Search removable media (floppy, CD-ROM...)" and then click "Next".

| Found New Hardware Wizard                                                                                                    |
|----------------------------------------------------------------------------------------------------|
| Please choose your search and installation options.                                                                                                    |
| Search for the best driver in these locations.                                                                                                    |
| Use the check boxes below to limit or expand the default search, which includes local<br>paths and removable media. The best driver found will be installed.   |
| Search removable media (floppy, CD-ROM)                                                                                                    |
| Include this location in the search:                                                                                                    |
| C:\WINDOWS\OPTIONS\CABS Browse                                                                                                    |
| O Don't search. I will choose the driver to install.                                                                                                    |
| Choose this option to select the device driver from a list. Windows does not guarantee that<br>the driver you choose will be the best match for your hardware. |
|                                                                                                    |
| < Back Next > Cancel                                                                                                    |

(11) If the following screen appears, click "Continue Anyway".

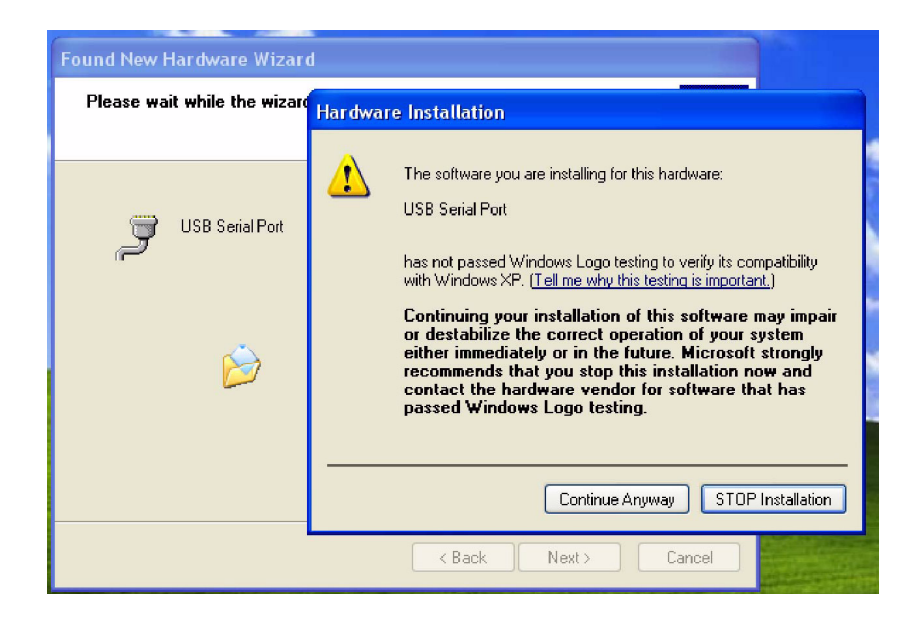

(12) When the "Completing the Found New Hardware Wizard" screen appears, click "Finish".

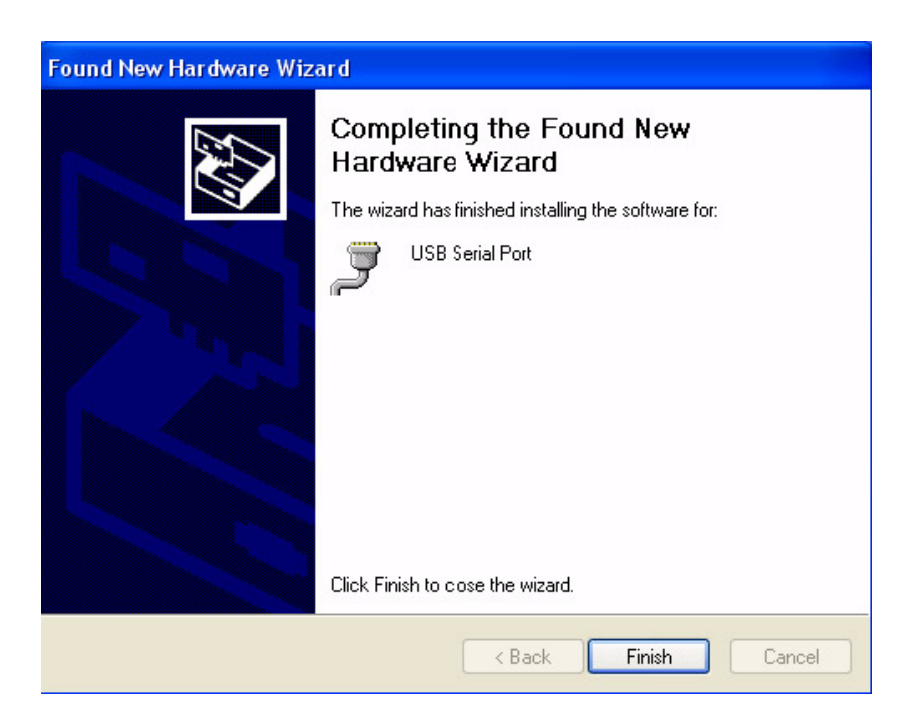

All installation is now complete.

## 1–7–3 How to Change the COM Port

When two or more devices using serial ports are installed on a computer, the COM ports increase. (COM4, 5, 6...)

If you want to select an optional COM number, you can change it with the device manager.

#### Changing procedure

- (1) Connect the interface cable.
- (2) Right click on "My Computer" and open "Properties".
- (3) In "Properties", open "Hardware" and "Device Manager".
- (4) Open "Ports (COM and LPT)", select the desired serial port and right click to open "Properties".

| 🖴 Device Manager 📃 🗖 🔀                                                                                                    |  |  |  |  |  |  |  |
|----------------------------------------------------------------------------------------------------|--|--|--|--|--|--|--|
| File Action View Help                                                                                                    |  |  |  |  |  |  |  |
| $\leftarrow \rightarrow   \blacksquare   \triangleq   2   \blacksquare$                                                                                                    |  |  |  |  |  |  |  |
|                                                                                                    |  |  |  |  |  |  |  |
| 🕀 🥯 Disk drives                                                                                                    |  |  |  |  |  |  |  |
| 🗄 👮 Display adapters                                                                                                    |  |  |  |  |  |  |  |
| E S DVD/CD-ROM drives                                                                                                    |  |  |  |  |  |  |  |
| H Ima Human Interface Devices                                                                                                    |  |  |  |  |  |  |  |
| Extended to an extended to a second second s |  |  |  |  |  |  |  |
| Image: Construction of the pointing devices                                                                                                    |  |  |  |  |  |  |  |
| 🗄 🧕 Monitors                                                                                                    |  |  |  |  |  |  |  |
| 🗈 🕮 Network adapters                                                                                                    |  |  |  |  |  |  |  |
| 🖶 🐙 Ports (COM & LPT)                                                                                                    |  |  |  |  |  |  |  |
| Z Communications Port (COM1)                                                                                                    |  |  |  |  |  |  |  |
| Communications Port (COM2)                                                                                                    |  |  |  |  |  |  |  |
| Printer Part (JP11)                                                                                                    |  |  |  |  |  |  |  |
|                                                                                                    |  |  |  |  |  |  |  |
| Reveal Sound, video and game controllers                                                                                                    |  |  |  |  |  |  |  |
| E - Storage volumes                                                                                                    |  |  |  |  |  |  |  |
| 🗄 🖳 🚼 System devices                                                                                                    |  |  |  |  |  |  |  |
| 🗄 🕰 Universal Serial Bus controllers                                                                                                    |  |  |  |  |  |  |  |
|                                                                                                    |  |  |  |  |  |  |  |

(5) Select "Port Settings" and click "Advanced".

| General       Port Settings       Driver       Details         Bits per second:       14400       Image: Constraint of the second second s | USB Serial | Port (COM     | 4) Properties                                                            |                                 |         | ? 🛛      |
|----------------------------------------------------------------------------------------------------|------------|---------------|--------------------------------------------------------------------------|---------------------------------|---------|----------|
| Bits per second:   14400   Data bits:   8   Parity:   None   Stop bits:   1   Flow control:   None   Advanced   Restore Defaults                                                                                                    | General F  | Port Settings | Driver Details                                                           |                                 |         |          |
| Advanced Restore Defaults                                                                                                    |            |               | Bits per second:<br>Data bits:<br>Parity:<br>Stop bits:<br>Flow control: | 14400<br>8<br>None<br>1<br>None |         |          |
|                                                                                                    |            |               | Ad                                                                       | vanced                          | Restore | Defaults |

(6) Select the desired COM port in "COM Port Number" and click "OK".

| dvanced Settings for COM3                                                                                                    |                                                          |                                                                                                    | ?                        |
|----------------------------------------------------------------------------------------------------|----------------------------------------------------------|----------------------------------------------------------------------------------------------------|--------------------------|
| COM Port Number:<br>USB Transfer Sizes COM4<br>COM5<br>Select lower settin COM6<br>Select higher settines for fester p<br>Receive (Bytes)<br>Transmit (Bytes) | nance problems at low<br>erformance.<br>4096 •<br>4096 • | r baud rates.                                                                                         | OK<br>Dancel<br>Defaults |
| BM Options<br>Select lower settings to correct r<br>Latency Timer (msec)                                                                                      | esponse problems.                                        | Miscellaneous Options<br>Serial Enumerator<br>Serial Printer                                          |                          |
| Timeouts<br>Minimum Read Timeout (msec)                                                                                                    | 0 .                                                      | Cancel If Power Off<br>Event On Surprise Removal<br>Set RTS On Close<br>Disable Modem Ctrl At Startup |                          |
| Minimum Write Timeout (#sec)                                                                                                    | 0 •                                                      |                                                                                                    |                          |

Close the Device Manager and reopen it. The COM number is now changed.

## **CAUTION:**

In the above screen, some COM numbers may be marked "in use".

These are COM numbers that have been registered once to another device.

Selecting one of them now will write over the existing setting, so you may have to reset the original device when you next use it.

| Advanced Settings for COM9                                                                                                    |                                                   |   | ? 🔀                      |
|----------------------------------------------------------------------------------------------------|---------------------------------------------------|---|--------------------------|
| COM Port Number:<br>USB Transfer Sizes<br>COM3 (in use)<br>COM5 (in use)<br>Select lower settings for faster performance.<br>Receive (Bytes)<br>Transmit (Bytes)<br>4096 | baud rates.                                       |   | OK<br>Cancel<br>Defaults |
| BM Options                                                                                                    | Miscellaneous Options                             |   |                          |
| Select lower settings to correct response problems.                                                                                                    | Serial Enumerator                                 | • |                          |
| Latency Timer (msec)                                                                                                    | Serial Printer<br>Cancel If Power Off             |   |                          |
| - Timeouls                                                                                                    | Event On Surprise Removal                         |   |                          |
| Minimum Read Timeout (msec): 0 💌<br>Minimum Write Timeout (msec): 0 💌                                                                                                    | Set RTS On Close<br>Disable Modem Ctrl At Startup |   |                          |

#### 1–7–4 Uninstallation Procedure

- (1) Connect the interface cable.
- (2) Open "Device Manager".
- (3) Open "Ports (COM & LPT)".

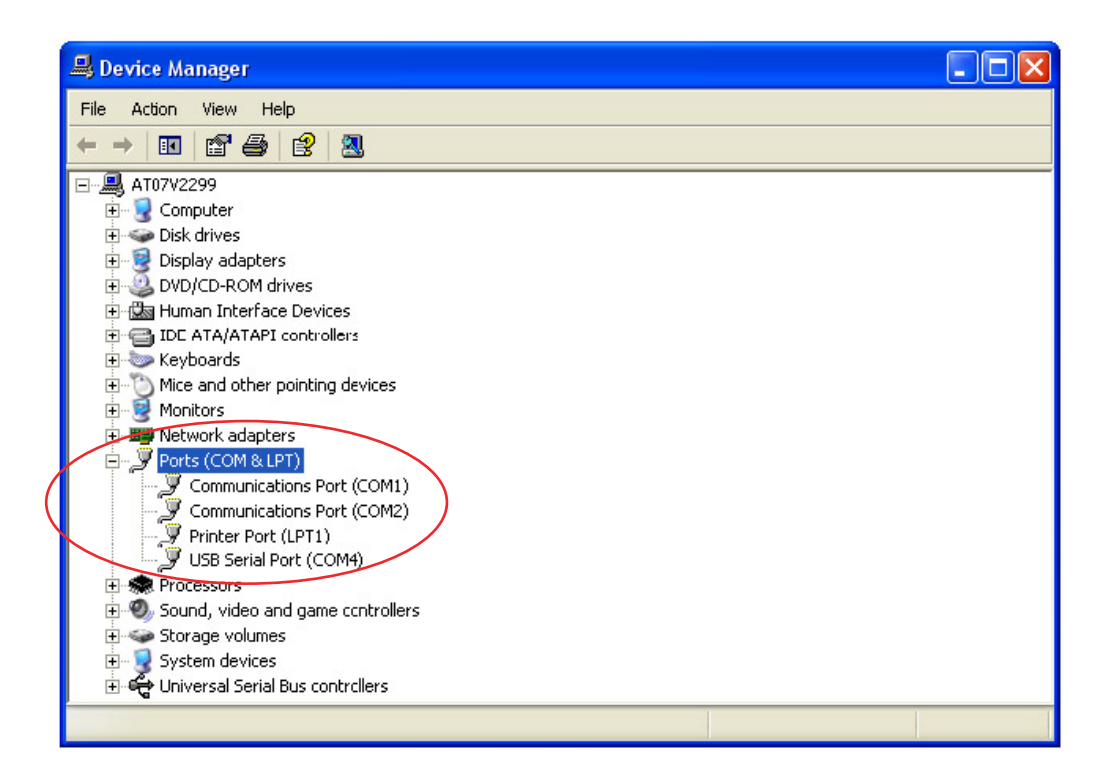

- (4) Select the desired serial port and right click.
- (5) Click "Uninstall".

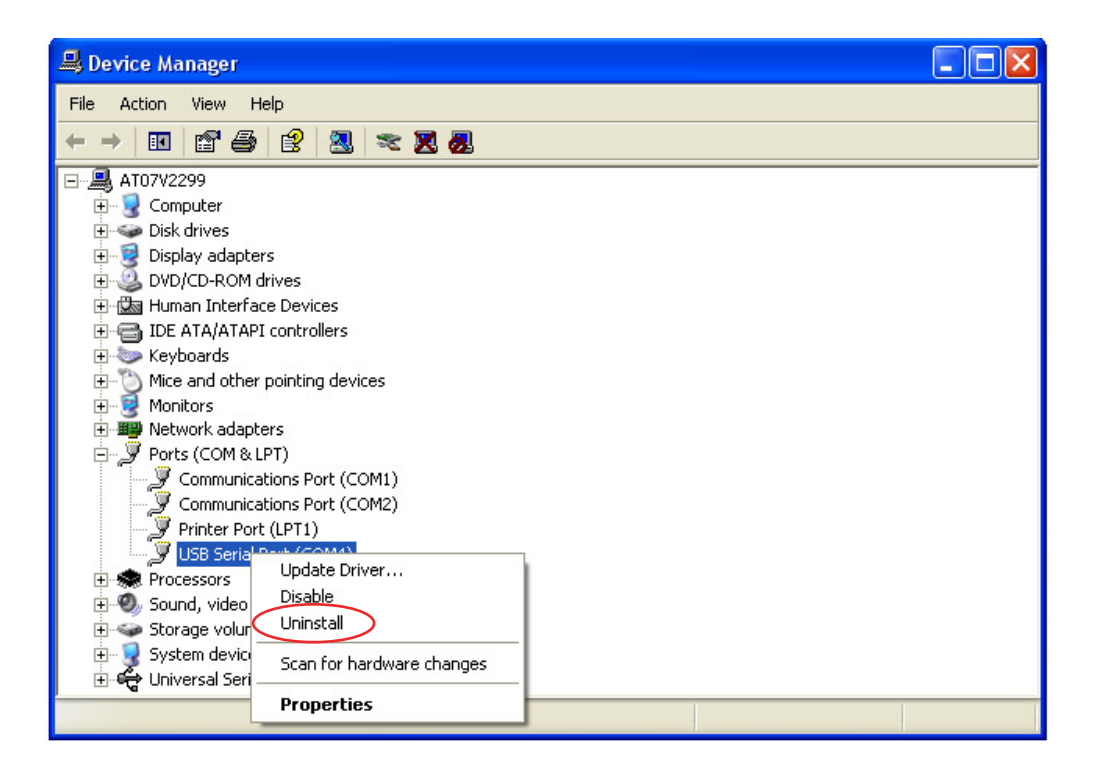

(6) Open "USB Controller".

|   | 🖴 Device Manager                                                     | × |
|---|----------------------------------------------------------------------|---|
|   | File Action View Help                                                |   |
|   |                                                                      |   |
|   | 🗄 🐚 Mice and other pointing devices                                  | ~ |
|   | 🗄 📲 🛃 Monitors                                                       | _ |
|   | 🗄 🕮 Network adapters                                                 |   |
|   | 🗄 – 🍠 Ports (COM & LPT)                                              |   |
|   | 🔁 🚓 Processors                                                       |   |
|   | i∃-® Sound, video and game controllers                               |   |
|   | 🗄 🤝 Sterage volumes                                                  |   |
|   | System devices                                                       |   |
|   | 🖻 🚓 Universal Serial Bus controllers                                 |   |
| X | 😋 Intel(R) 82801G (ICH7 Family) USB Universal Host Controller - 27C8 |   |
|   | Intel(R) 82801G (ICH7 Family) USB Universal Host Controller - 27C9   |   |
|   | 😋 Intel(R) 82801G (ICH7 Family) USB Universal Host Controller - 27CA |   |
|   | Intel(R) 82801G (ICH7 Family) USB Universal Host Controller - 27CB   |   |
|   | Intel(R) 82801G (ICH7 Family) USB2 Enhanced Host Controller - 27CC   |   |
| V | USB KIT IF Cable                                                     |   |
|   | USB Mass Storage Device                                              |   |
|   | USB Root Hub                                                         |   |
|   | USB Root Hub                                                         |   |
|   | USB-Root Hub                                                         |   |
|   | USB Root Hub                                                         |   |
|   | Server USB Root Hub                                                  | * |
|   |                                                                      |   |

- (7) Select "USB KIT IF Cable" and right click.
- (8) Click "Uninstall".

| 🖳 Device Manager                                                                                                    |   |  |  |  |
|----------------------------------------------------------------------------------------------------|---|--|--|--|
| File Action View Help                                                                                                    |   |  |  |  |
| $\leftarrow \rightarrow   \blacksquare   \textcircled{1} \Leftrightarrow   \textcircled{2}   \textcircled{2}   \And \bigotimes \bigotimes$                                                                                                    |   |  |  |  |
| 🖶 🖏 Mice and other pointing devices                                                                                                    | ~ |  |  |  |
| 🕀 😼 Monitors                                                                                                    |   |  |  |  |
| 🕀 🎬 Network adapters                                                                                                    |   |  |  |  |
| 🗄 🖉 Ports (COM & LPT)                                                                                                    |   |  |  |  |
| 🕀 🐲 Processors                                                                                                    |   |  |  |  |
| 🔁 🧐 Sound, video and game controllers                                                                                                    |   |  |  |  |
| 🗄 🝲 Storage volumes                                                                                                    |   |  |  |  |
| E System devices                                                                                                    |   |  |  |  |
| 🖃 🖶 Universal Serial Bus controllers                                                                                                    |   |  |  |  |
| Intel(R) 82801G (ICH/ Family) USB Universal Host Controller - 27C8                                                                                                    |   |  |  |  |
| Intel(R) 82801G (ICH7 Family) USB Universal Host Controller - 27C9                                                                                                    |   |  |  |  |
| The IRE IN SECOND (ICH / Family) USB Universal Host Controller - 27CA                                                                                                    |   |  |  |  |
| The Interior (ICH7 Family) USB Universal Host Controller - 27CB                                                                                                    | = |  |  |  |
| The (K) varies of the second of the second second s |   |  |  |  |
| Update Driver                                                                                                    |   |  |  |  |
| LISB D Disable                                                                                                    |   |  |  |  |
|                                                                                                    |   |  |  |  |
|                                                                                                    |   |  |  |  |
| Scan for hardware changes                                                                                                    |   |  |  |  |
| USB R Properties                                                                                                    | ~ |  |  |  |
| Opens property sheet for the current selection.                                                                                                    |   |  |  |  |

\* If reinstalling the driver, you must first uninstall it.

## 2 Outline of functions

The following functions are seen in the YMS.

- To read data from ECU, edits fuel adjusting map and ignition map, and writes in ECU.
- To read saved data, and after confirming the contents and editing, writes in ECU.
- To read saved data, and compares with ECU data or other saved data.

## 2–1 YZF-R6

## 2-1-1 Function outline of the YEC FI Matching System

|     | Map items          | Functions              | Contents                                                   |
|-----|--------------------|------------------------|------------------------------------------------------------|
| (1) | Shifter / Cut Time | Sets ignition cut time | Setting possible by each gear within scope of 0            |
|     |                    | by each gear           | to 150 ms.                                                 |
|     |                    |                        | When shifter/cut time (***)=0 ms is set, the               |
|     |                    |                        | selected gear flameout control can be                      |
|     |                    |                        | ineffective.                                               |
| (2) | Comp. FUEL /       | Adjusts A/F            | Corrects fuel amount by increasing-decreasing              |
|     | Map 1              |                        | within range of ±30%                                       |
|     |                    |                        | Effective at 1,000 rpm and higher (Not                     |
| (2) |                    | -                      | corrected at less than 1000 rpm)                           |
| (3) | Man 2              |                        | Map 1 or Map 2 can be selected with the map                |
|     |                    |                        | switch. (Contact open: Map 1, contact closed:              |
|     |                    |                        | Map 2)                                                     |
| (4) | Offset IGNITION    | Corrects ignition time | Corrects ignition timing within range of -15 $^{\circ}$ CA |
|     |                    |                        | to 5° CA                                                   |
|     |                    |                        | Effective at 3000 rpm and above. (Does not                 |
|     |                    |                        | make corrections at less than 3000 rpm).                   |
| (5) | Comp. ETV /        | Corrects ETV opening   | Corrects basic ETV opening within a range of               |
|     | Acceleration       | (Acceleration          | -100% to 0%.                                               |
|     |                    | correction)            | Example: Suppress torque by inputting -20% to              |
|     |                    |                        | the area of high opening at low revolution.                |
| (6) | Comp. ETV /        | Corrects ETV opening   | Corrects basic ETV opening between 0 and 50                |
|     | Engine Brake       | (Engine brake          | steps                                                      |
|     |                    | correction)            | (Automatically limits to a maximum value within            |
|     |                    |                        | the ECU by an operating range).                            |
|     |                    |                        | Enables adjustment at different engine speeds              |
|     |                    |                        | (and independently for each gear)                          |
| (7) | Comp. FUEL / All   | Adjusts A/F            | Has same function as (2) Comp. Fuel and                    |
|     | Area               |                        | makes uniform correction of operation areas.               |
|     |                    |                        | Corrects increase-decrease of fuel amount                  |
|     |                    |                        | within a scope of ±30%.                                    |

|      | Const items      | Functions            | Contents                                                  |
|------|------------------|----------------------|-----------------------------------------------------------|
| (8)  | Shifter / On     | Sets speed shift     | Adjusting the Level of Shifter Control Starting Voltage   |
|      | Voltage          | start input voltage  | When the voltage is over (or under) the preset value,     |
|      |                  |                      | the ignition is cut off. With the positive value at which |
|      |                  |                      | the engine torque is through, the ignition is cut off     |
|      |                  |                      | over the preset value and with the negative value the     |
|      |                  |                      | ignition is cut off under the preset value.               |
|      |                  |                      | (Example) 2V: Igniting is cut off over 2V2V: Ignition     |
|      |                  |                      | is cut off under 2V.                                      |
|      |                  |                      | The setting range covers from -5.00 to 4.96V.             |
|      |                  |                      | Switching on using the kit harness requires 2.5V.         |
| (9)  | Comp. RAM        | Adjusts A/F          | Entered if there is discrepancy of A/F compared with      |
|      | Correction       | relating to Ram      | the vehicle speed.                                        |
|      |                  | pressure             | Can be adjusted within the range of ±10%.                 |
| (10) | Rev. Limiter     | Corrects revolution  | Can be corrected within a range of -1000 rpm to 0         |
|      | Offset           | limiter              | rpm to existing value of revolution limiter.              |
| (11) | Pit Road Limiter | For pit load control | Set within range of EG revolution range between           |
|      |                  | Setting of engine    | 2000 and revolution limit rpm.                            |
|      |                  | revolution limiter   | Only effective in first and second gear.                  |
| (12) | Gear Ratio 1st   | Transmission         | Transmission selection function                           |
|      | 2nd              | selection            | Enter the ratio of each gear (number of wheel teeth/      |
|      | 3rd              |                      | number of pinion teeth)                                   |
|      | 4th              |                      |                                                           |
|      | 5th              |                      |                                                           |
|      | 6th              |                      |                                                           |
| (13) | Number of teeth  |                      | Enter the number of teeth on the wheel side of the        |
|      | (6th/Wheel)      |                      | gear fitted with a sensor. (No. of teeth on wheel side    |
|      |                  |                      | of sixth gear)                                            |
| (14) | VI               | VI starts operating. | Set within range of EG revolution range between           |
|      | (VARIABLE        | Determine the        | 5000 and revolution limit rpm.                            |
|      | INTAKE)          | engine speed.        |                                                           |
| (16) | Comp. IDL        | Idling correction    | Idling correction function (=Engine brake also            |
|      |                  |                      | changes)                                                  |
|      |                  |                      | Can be corrected within a range of -1 to 2.               |

### 2-1-2 Targets for setting of the YEC FI Matching System and precautions

Shifter / Cut Time
 In case ignition cut time is short: Shift loss is reduced but there may cause hard gear throws.

In case ignition cut time is long: Gear throws will be easier but shift loss will increase.

## **CAUTION:**

If ignition cut time is too short, the drive system may be damaged.

(2) Comp. FUEL / Map 1 (3) Comp. FUEL / Map 2 (7) Comp. FUEL / All Area
 It is recommended that adjustment be made while constantly checking A/F. Aim for A/F 12 to 13.
 Change at one time should be changes of 2% to 5% and especially for changes on the reduction side, (in case of becoming thinner), pay attention to the A/F value while changing.

## **CAUTION:**

If A/F is too thin, may relate to damage of the engine.

(4) Offset IGNITION

Adjust to the spark advancing side if too excessive, may possibly damage the engine. Sufficient care is needed when making adjustment. In case no change is seen when spark advancing is selected, or when at a loss to which side adjustment should made, it is recommended that adjustment be made to the spark retarding side.

## **CAUTION:**

Adjusting to the spark advancing side may possibly damage the engine if too extreme.

(6) Comp. ETV / Engine Brake

## **CAUTION:**

If open setting of the throttle is made to reduce engine braking, the engine revolution may not drop enough at corners and over-speeding may risk causing of serious accidents. Especially, a change in gear ratio, or the running on a course for the first time, will require paying of sufficient attention.

(9) Comp. RAM CorrectionUse only when the A/F diverges with increased vehicle speed.

## (11) Pit Road Limiter

For control of engine revolution, obtain the necessary engine revolution from the following formula and input the obtained value.

|                     | Target speed (km/h) × (Primary speed reduction ratio × 1 <sup>st</sup> gear ratio × |
|---------------------|-------------------------------------------------------------------------------------|
| Engine revolution = | secondary speed reduction ratio) × 1000000                                          |
|                     | 60 × tire periphery (mm)                                                            |

| YZF-R6                     | Model         |       | Gear ratio |
|----------------------------|---------------|-------|------------|
| Primary                    |               |       | 2.07       |
| reduction gear             |               |       |            |
| ratio                      |               |       |            |
| 1 <sup>st</sup> gear ratio | STD           |       | 2.58       |
|                            | '06KIT        |       | 2.16       |
|                            | '06KIT-OP     |       | 2.31       |
|                            | '07, '08, '09 | A KIT | 2.31       |
|                            |               | В     | 2.47       |
|                            |               | С     | 2.58       |

(12), (13) Gear Ratio / Number of teeth

| YZF-R6                         | STD  | A    | В    | С    |
|--------------------------------|------|------|------|------|
| Gear Ratio 1st                 | 2.58 | 2.31 | 2.47 | 2.58 |
| Gear Ratio 2nd                 | 2.00 | 1.86 | 1.95 | 2.00 |
| Gear Ratio 3rd                 | 1.67 | 1.57 | 1.61 | 1.67 |
| Gear Ratio 4th                 | 1.44 | 1.39 | 1.44 | 1.47 |
| Gear Ratio 5th                 | 1.29 | 1.27 | 1.30 | 1.35 |
| Gear Ratio 6th                 | 1.15 | 1.14 | 1.15 | 1.18 |
| Number of teeth<br>(6th/Wheel) | 23   | 25   | 23   | 26   |

## **CAUTION:**

Set the mission selection function properly, otherwise Shifter/Cut Time does not function correctly.

## 2–2 YZF-R1

## 2-2-1 Function outline of the YEC FI Matching System

|     | Map items          | Functions              | Contents                                         |
|-----|--------------------|------------------------|--------------------------------------------------|
| (1) | Shifter / Cut Time | Sets ignition cut time | Setting possible by each gear within scope of 0  |
|     |                    | by each gear           | to 150 ms.                                       |
|     |                    |                        | When shifter/cut time (***)=0 ms is set, the     |
|     |                    |                        | selected gear flameout control can be            |
|     |                    |                        | ineffective.                                     |
| (2) | Comp. FUEL /       | Adjusts A/F            | Corrects fuel amount by increasing-decreasing    |
|     | Map 1              |                        | within range of ±30%                             |
|     |                    |                        | Effective at 1,000 rpm and higher (Not           |
| (3) | Comp ELIEL /       | -                      | corrected at less than 1000 rpm)                 |
| (3) |                    |                        | Map 1 or Map 2 can be selected with the map      |
|     | Map 2              |                        | switch. (Contact open: Map 1, contact closed:    |
|     |                    |                        | Map 2)                                           |
| (4) | Offset IGNITION /  | Corrects ignition time | Corrects ignition timing within range of -15° CA |
|     | Map1               |                        | to 5° CA                                         |
|     |                    |                        | Effective at 3000 rpm and above. (Does not       |
| (5) |                    | -                      | make corrections at less than 3000 rpm).         |
| (5) | Man2               |                        | The map switch lets you change between Map       |
|     | Map2               |                        | 1 and Map 2 (Switch open: Map1, Switch           |
|     |                    |                        | closed: Map 2)                                   |
| (6) | Comp. ETV /        | Corrects ETV opening   | Corrects basic ETV opening between 0 and 50      |
|     | Engine Brake       | (Engine brake          | steps                                            |
|     |                    | correction)            | (Automatically limits to a maximum value within  |
|     |                    |                        | the ECU by an operating range).                  |
|     |                    |                        | Enables adjustment at different engine speeds    |
|     |                    |                        | (and independently for each gear)                |
| (7) | Comp. FUEL / All   | Adjusts A/F            | Has same function as (2) Comp. Fuel and          |
|     | Area               |                        | makes uniform correction of operation areas.     |
|     |                    |                        | Corrects increase-decrease of fuel amount        |
|     |                    |                        | within a scope of ±30%.                          |

|      | Const items      | Functions            | Contents                                                  |
|------|------------------|----------------------|-----------------------------------------------------------|
| (8)  | Shifter / On     | Sets speed shift     | Adjusting the Level of Shifter Control Starting Voltage   |
|      | Voltage          | start input voltage  | When the voltage is over (or under) the preset value,     |
|      |                  |                      | the ignition is cut off. With the positive value at which |
|      |                  |                      | the engine torque is through, the ignition is cut off     |
|      |                  |                      | over the preset value and with the negative value the     |
|      |                  |                      | ignition is cut off under the preset value.               |
|      |                  |                      | (Example) 2V: Igniting is cut off over 2V2V: Ignition     |
|      |                  |                      | is cut off under 2V.                                      |
|      |                  |                      | The setting range covers from -5.00 to 4.96V.             |
|      |                  |                      | Switching on using the kit harness requires 2.5V.         |
| (9)  | Comp. RAM        | Adjusts A/F          | Entered if there is discrepancy of A/F compared with      |
|      | Correction       | relating to Ram      | the vehicle speed.                                        |
|      |                  | pressure             | Can be adjusted within the range of ±10%.                 |
| (10) | Rev. Limiter     | Corrects revolution  | Can be corrected within a range of -1000 rpm to 0         |
|      | Offset           | limiter              | rpm to existing value of revolution limiter.              |
| (11) | Pit Road Limiter | For pit load control | Set within range of EG revolution range between           |
|      |                  | Setting of engine    | 2000 and revolution limit rpm.                            |
|      |                  | revolution limiter   | Only effective in first and second gear.                  |
| (12) | Gear Ratio 1st   | Transmission         | Transmission selection function                           |
|      | 2nd              | selection            | Enter the ratio of each gear (number of wheel teeth/      |
|      | 3rd              |                      | number of pinion teeth)                                   |
|      | 4th              |                      |                                                           |
|      | 5th              |                      |                                                           |
|      | 6th              |                      |                                                           |
| (13) | Number of teeth  |                      | Enter the number of teeth on the wheel side of the        |
|      | (6th/Wheel)      |                      | gear fitted with a sensor (No. of teeth on wheel side     |
|      |                  |                      | of sixth gear)                                            |
| (14) | VI               | VI starts operating. | Set within range of EG revolution range between           |
|      | (VARIABLE        | Determine the        | 5000 and revolution limit rpm.                            |
|      | INTAKE)          | engine speed.        |                                                           |
| (16) | Comp. IDL        | Idling correction    | Idling correction function (=Engine brake also            |
|      |                  |                      | changes)                                                  |
|      |                  |                      | Can be corrected within a range of -1 to 2.               |

## 2-2-2 Targets for setting of the YEC FI Matching System and precautions

Shifter / Cut Time
 In case ignition cut time is short: Shift loss is reduced but there may cause hard gear throws.

In case ignition cut time is long: Gear throws will be easier but shift loss will increase.

## **CAUTION:**

If ignition cut time is too short, the drive system may be damaged.

(2) Comp. FUEL / Map 1 (3) Comp. FUEL / Map 2 (7) Comp. FUEL / All Area
 It is recommended that adjustment be made while constantly checking A/F. Aim for A/F 12 to 13.
 Change at one time should be changes of 2% to 5% and especially for changes on the reduction side, (in case of becoming thinner), pay attention to the A/F value while changing.

## **CAUTION:**

If A/F is too thin, may relate to damage of the engine.

(4) Offset IGNITION / Map 1 (5) Offset IGNITION / Map 2 Adjust to the spark advancing side if too excessive, may possibly damage the engine. Sufficient care is needed when making adjustment. In case no change is seen when spark advancing is selected, or when at a loss to which side adjustment should made, it is recommended that adjustment be made to the spark retarding side.

## **CAUTION:**

Adjusting to the spark advancing side may possibly damage the engine if too extreme.

(6) Comp. ETV / Engine Brake

## **CAUTION:**

If open setting of the throttle is made to reduce engine braking, the engine revolution may not drop enough at corners and over-speeding may risk causing of serious accidents. Especially, a change in gear ratio, or the running on a course for the first time, will require paying of sufficient attention.

(9) Comp. RAM CorrectionUse only when the A/F diverges with increased vehicle speed.

## (11) Pit Road Limiter

For control of engine revolution, obtain the necessary engine revolution from the following formula and input the obtained value.

|                     | Target speed (km/h) × (Primary speed reduction ratio × 1 <sup>st</sup> gear ratio × |
|---------------------|-------------------------------------------------------------------------------------|
| Engine revolution = | secondary speed reduction ratio) × 1000000                                          |
|                     | 60 × tire periphery (mm)                                                            |

| YZF-R1                     | Model         |       | Gear ratio |
|----------------------------|---------------|-------|------------|
| Primary                    |               |       | 1.512      |
| reduction gear             |               |       |            |
| ratio                      |               |       |            |
| 1 <sup>st</sup> gear ratio | STD           |       | 2.533      |
|                            | '07, '08, '09 | A KIT | 2.429      |
|                            |               | В     | 2.357      |
|                            |               | С     | 2.313      |

(12), (13) Gear Ratio / Number of teeth

| YZF-R1          | STD  | A    | В    | С    |
|-----------------|------|------|------|------|
| Gear Ratio 1st  | 2.53 | 2.43 | 2.36 | 2.31 |
| Gear Ratio 2nd  | 2.06 | 2.13 | 2.00 | 1.94 |
| Gear Ratio 3rd  | 1.76 | 1.82 | 1.74 | 1.61 |
| Gear Ratio 4th  | 1.52 | 1.60 | 1.52 | 1.48 |
| Gear Ratio 5th  | 1.36 | 1.47 | 1.41 | 1.36 |
| Gear Ratio 6th  | 1.27 | 1.33 | 1.32 | 1.27 |
| Number of teeth | 33   | 28   | 33   | 33   |
| (otn/wheel)     |      |      |      |      |

## **CAUTION:**

Set the mission selection function properly, otherwise Shifter/Cut Time does not function correctly.

## 3 Quick -manual

## 3–1 List of operations

## 3-1-1 Editing and writing in of ECU data

This is the operation procedure for reading in data from ECU, editing the fuel adjusting map and ignition timing map, and writing in ECU.

| No. | Objective                 | Operation of YMS              | Remarks                         |
|-----|---------------------------|-------------------------------|---------------------------------|
| (1) | Startup of YMS            | Double click for shortcut to  |                                 |
|     |                           | YMS                           |                                 |
| (2) | ycz File reading in       | File > Open                   | Only YMS exclusive file         |
| (3) | Reading in data from ECU  | Tool > Read from ECU          | Keep power to ECU ON.           |
| (4) | Data content confirming,  | Editing optional data of Map/ | At this point, not reflected on |
|     | editing                   | Const.                        | ECU                             |
| (5) | Writing in data in ECU    | Tool > Write to ECU           | Keep power to ECU ON.           |
| (6) | Title information editing | Tool > Title                  | Edit Title information as       |
|     |                           |                               | required                        |
| (7) | ycz File saving           | File > Save as                | Store file as required          |

## 3-1-2 Editing of saved data in files and writing in ECU

This is the procedure for reading in saved data (ycz File), checking contents, editing, and writing in ECU.

| No.                          | Objective                 | Operation of YMS              | Remarks                         |  |
|------------------------------|---------------------------|-------------------------------|---------------------------------|--|
| (1)                          | Startup of YMS            | Double click for shortcut to  |                                 |  |
|                              |                           | YMS                           |                                 |  |
| (2)                          | ycz File reading in       | File > Open                   | Only YMS exclusive file         |  |
| (4) Data content confirming, |                           | Editing optional data of Map/ | At this point, not reflected on |  |
|                              | editing                   | Const.                        | ECU                             |  |
| (5)                          | Writing in data in ECU    | Tool > Write to ECU           | Keep power to ECU ON.           |  |
| (6)                          | Title information editing | Tool > Title                  | Edit Title information as       |  |
|                              |                           |                               | required                        |  |
| (7)                          | ycz File saving           | File > Save as                | Store file as required          |  |

## 3-1-3 Comparison of data saved in files and ECU data

This is the operation for reading in saved data (ycz File) and comparing with ECU data or other saved data (ycz File).

| No.                          | Objective                  | Operation of YMS             | Remarks                     |  |
|------------------------------|----------------------------|------------------------------|-----------------------------|--|
| (1)                          | Startup of YMS             | Double click for shortcut to |                             |  |
|                              |                            | YMS                          |                             |  |
| (2)                          | ycz File reading in        | File > Open                  | Only YMS exclusive file     |  |
| (8)                          | Data comparison            | Tool > Data Compare          |                             |  |
| (9)                          | Comparison of edited data  | Edit area with ECU > Verify  | Keep power to ECU ON.       |  |
|                              | and ECU data.              |                              |                             |  |
| (10) Comparison of other ycz |                            | File data with ECU > Verify  | Keep power to ECU ON.       |  |
|                              | File and ECU data.         |                              |                             |  |
| (11)                         | Comparison of editing data | Edit area with File data >   | Only exclusive file for YMS |  |
|                              | and other ycz File.        | Verify                       |                             |  |

## 3–2 Explanation of operations

## 3-2-1 Editing and writing in of ECU data

This is the operation procedure for reading in data from ECU, editing fuel adjusting Map and ignition typing map, and writing in ECU.

(1) Startup of YMS

Double click short-cut to YMS on desk top "YEC FI Matching System."

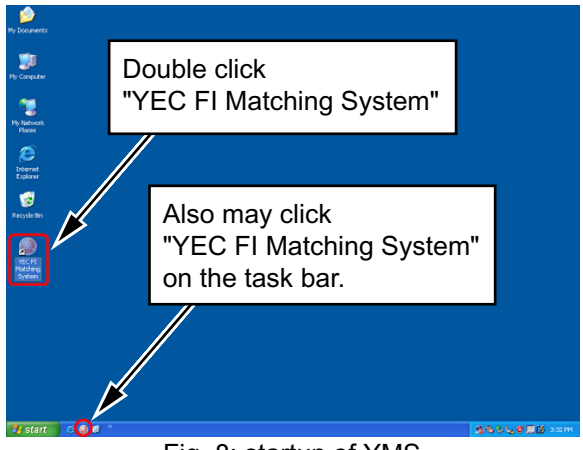

Fig. 8: startup of YMS

(2) Reading in ycz FileFile > open First, read in the ycz File of the applicable model in.

(3) Reading in data from ECU.

Tool>Read from ECU

displayed. Click "OK."

\* At this time, keep power to ECU ON. Read in is completed when "Complete" is

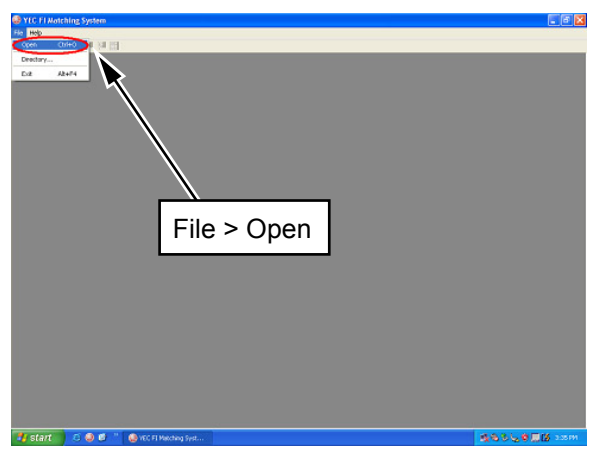

Fig. 9: Reading in of ycz File

Fig. 10: Reading in data from ECU

- (4) Confirming, editing contents of data Edit optional data of Map/ Const.
  - \* At this point, not reflected in ECU.

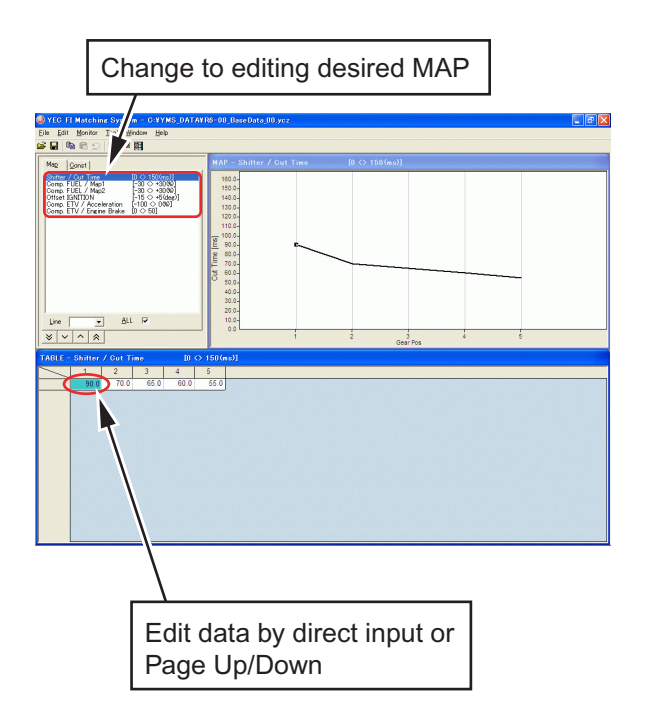

Fig. 11: Data editing (Map data editing)

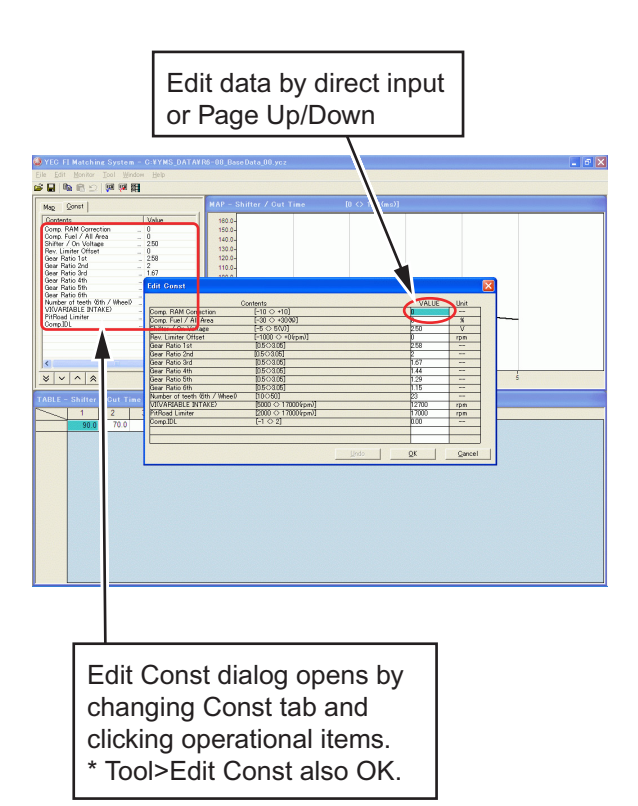

Fig. 12: Data editing (Const data editing)

(5) Writing in data to ECU Tool>Write to ECU

\* Keep power to ECU ON.

When "Data Write Complete Finished OK!!" is displayed, writing in is completed. Click "OK." 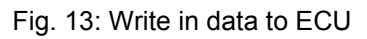

(6) Title information editing
 \* Title is edited as required.
 Tool > Title

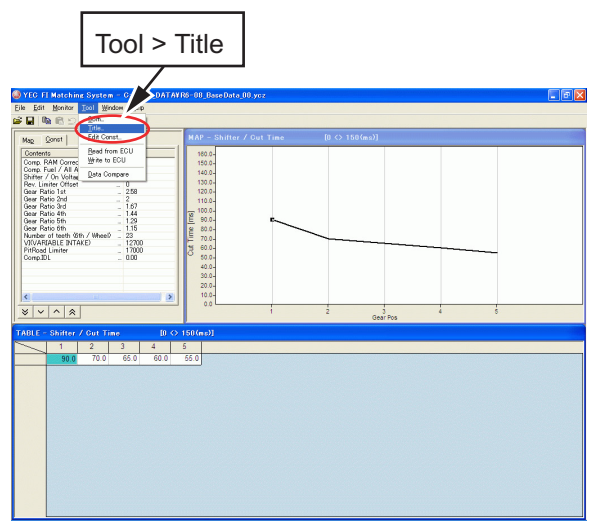

Fig. 14: Title Editor dialog startup

Select item on which editing is desired and click edit button for dialog startup of the edit title.

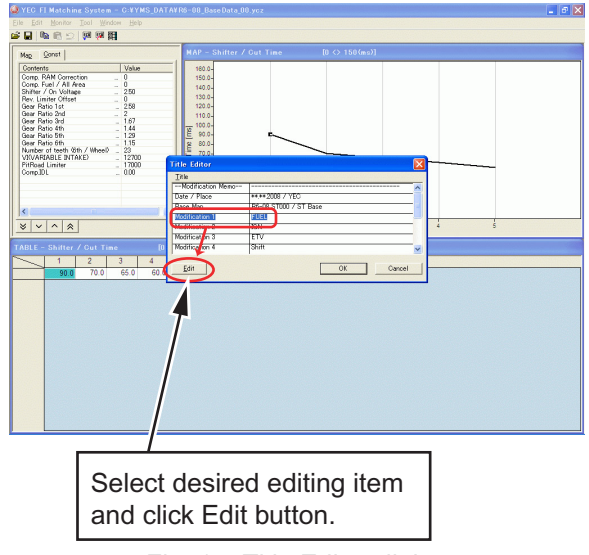

Fig. 15: Title Editor dialog

Edit optionally. Click OK to edit respective items

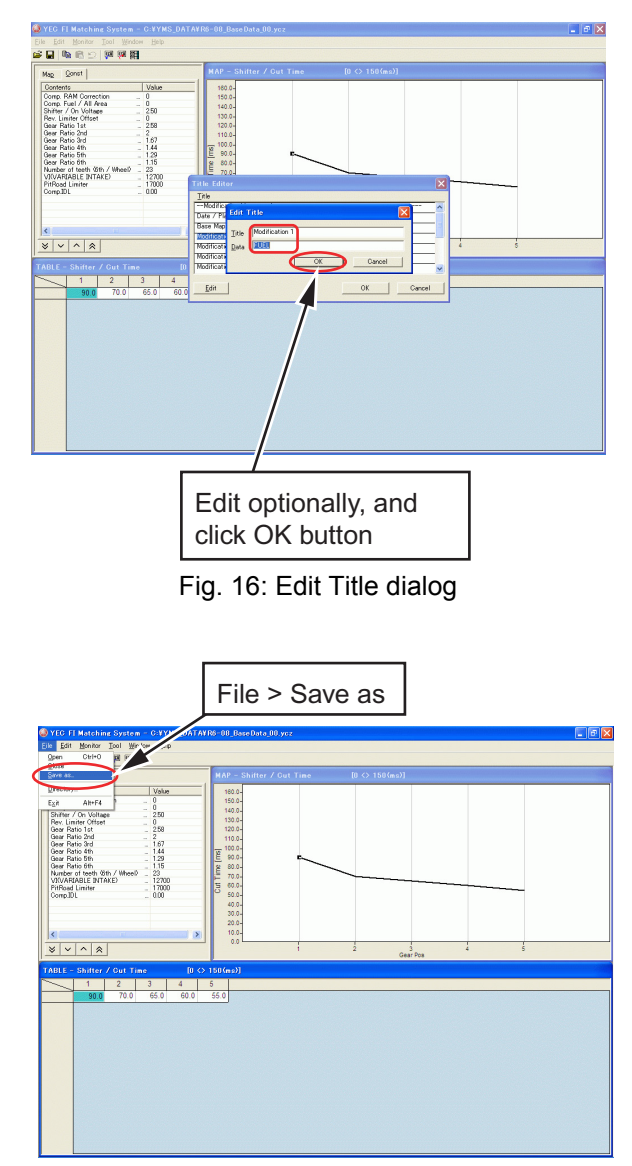

Fig. 17: Saving of ycz File

(7) Saving of ycz File\* Save files as required.File > Save as

## 3–2–2 Editing of data saved in files as well as writing in ECU

This is the operation procedure when reading in saved data (ycz File), confirming of contents, then after editing, writing in the ECU.

- Startup of YMS is in accordance with 3-2-1, same as editing and writing in ECU data
- (2) Read in ycz File.

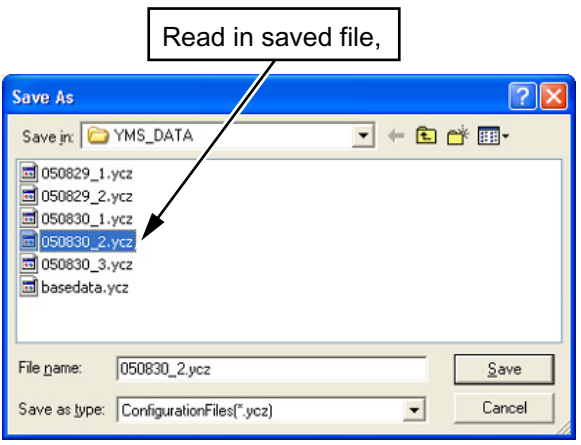

Fig. 18: Read in of ycz File

- (3) Read in of data from ECU is not required when editing data saved in file.
- (4) Data content confirming editing Confirm that contents of data of Map/Const is the data desired for writing in ECU and edit if necessary.

\* At this point, not reflected in ECU. Conduct (5) Writing in data to ECU, (6) Title information editing (7) Saving of ycz File after data editing by the same procedure with that of 3-2-1. Editing and writing of ECU data. Change to Const tab, and confirm contents of the Const side data Changeover to Map and confirm that the contents of data are correctly those desired for writing in ECU.

Fig. 19: Data content confirming editing.

## 3-2-3 Comparison of data saved in files and ECU data

This is the operation for reading in saved data (ycz File) and comparing with ECU data or other saved data (ycz File).

(8) Data comparisonTool > Data Compare

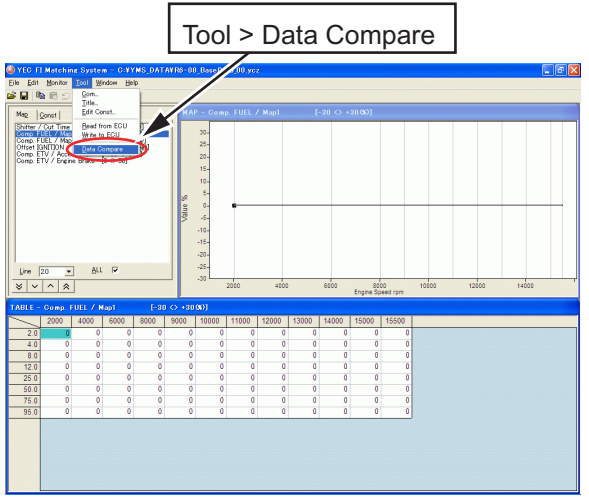

Fig. 20: Data comparison dialog startup

- (9) Comparison of edit data and ECU data In case it is desired to compare data presently being edited with ECU data, select "Edit area with ECU" and click Verify button.
  - \* At this time, keep power to ECU ON.

Select "Edit area with ECU" and click Verify button.

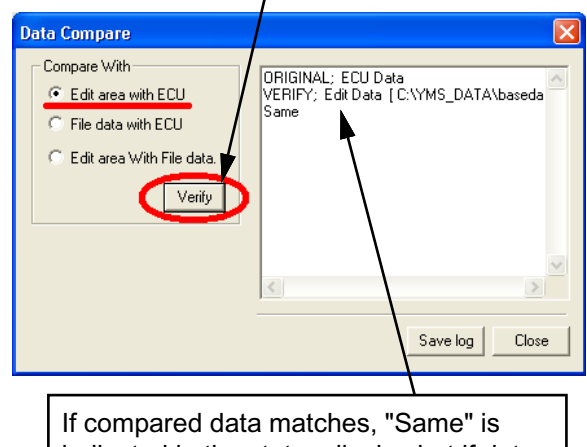

indicated in the status display but if data does not match, then "Difference label" is displayed.

Fig. 21: Data compare dialog (Edit area with ECU)

- (10) Comparison of other ycz File and ECU data
  In case it is desired to compare other ycz
  File and ECU data while leaving data
  presently being edited as it is, select "File
  data with ECU" and click Verify button.
  Open the open file dialog and specify the
  other ycz Files desired for comparison with
  ECU members.
  - \* At this time, keep power to ECU ON.

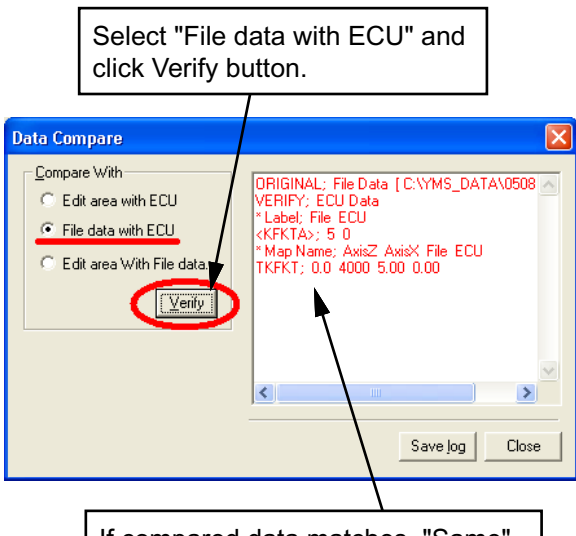

If compared data matches, "Same" is indicated in the status display but if data does not match, then "Difference label" is displayed.

Fig. 22: Data compare dialog (File data with ECU)

(11) Comparison of Edit data with other ycz File In case it is desired to compare data presently being edited with other ycz File, select "Edit area with File data" and click Verify button.

The Open File dialog opens. Specify the other ycz File which you desire to compare with data presently being edited.

 \* "Edit area With File Data" does not conduct ECU communication because of comparison between the data presently being edited and the ycz File. Select "Edit area With File Data" and click Verify button.

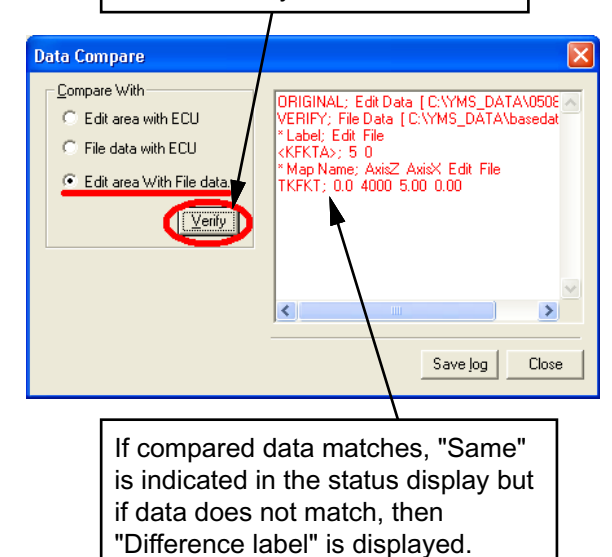

Fig. 23: Data Compare dialog (Edit area with File data)

## 4 Explanations of screens

## 4–1 Editing screen

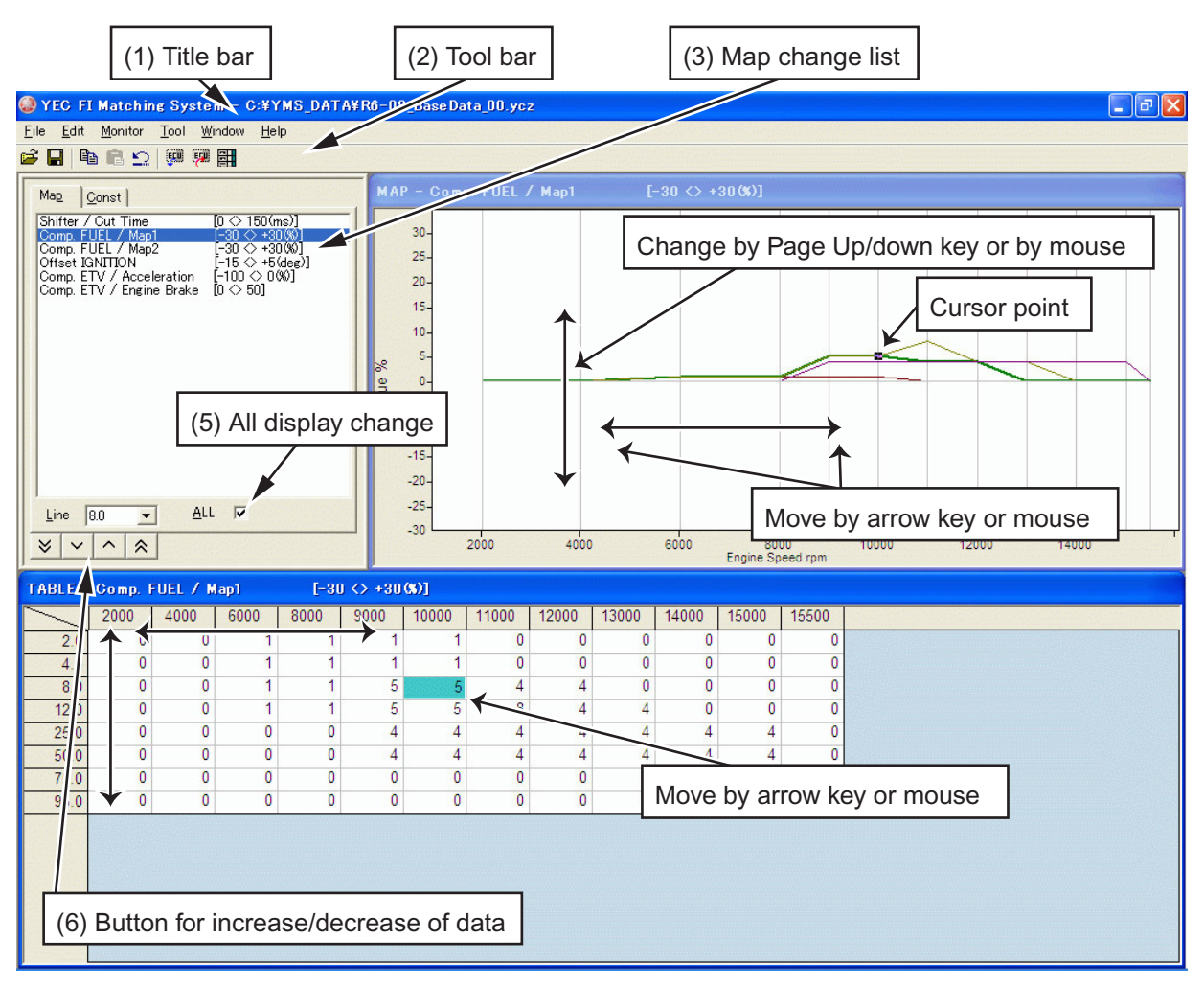

Fig. 24: Editing screen

(1) Title bar

Opened file names are shown by directory name on title bar.

(2) Tool bar

From the left

- Open :File-Open
- Save :File-Save
- Copy :Edit-Copy
- Paste :Edit-Paste
- Undo :Edit-Undo
- Read from ECU :Tool-Read data from ECU
- Write to ECU :Tool Write data to ECU
- Edit Const :Tool-Open Edit Const dialog
- (3) Map change list

Map tab: Displays a list of labels of MAPs to be edited, and when the cursor is pointed to a Label, the Map of the Label is displayed on the MAP window and on the Label MAP. Const tab: Displays Const. List which may be edited. When list is clicked. Edit Const. dialog is

opened.

(5) ALL display change

When checked, all lines of the MAP graph are displayed and when the check is removed, only the selected lines are displayed.

- (6) Button for increase/decrease of data
  - Button: Data of selected cell are reduced by tenfold of minimum increments
  - Button: Data of selected cell are reduced by minimum increments
  - Button: Data of selected cell are increased by tenfold of minimum increment
  - Button: Data of selected cell are increased by minimum increments

## 4–2 Function explanation

## 4-2-1 Graph editing function on MAP screen

 Data editing function on graph point Clicking on graph: Graph is selected and also the editing point of the revolution nearest to the clicked point is selected.

Drag and drop of graph data: Edit point is selected with left button down. By moving up and down, changed to the editing point nearest to the release point. (Direction of revolution is not changed)

## 4-2-2 MAP editing function on TABLE screen

Editing by key inputting is possible. When a value outside the data settable range is imputed, a warning message dialog is displayed and a value for which data settable value is automatically set.

- \* When a figure key or minus key is inputted, becomes in a cell editing status and key inputting status. Also becomes in a cell editing status by double clicking of the mouse.
- Editing of axis cell

Revolution axis, throttle opening axis may both be numerically inputted or may be changed by [Page Up]/[Page Down] keys. The input value is limited by the maximum input range or by the value of the adjacent cell value.

## **CAUTION:**

The Comp. FUEL / Map 1 axis and Comp. FUEL / Map 2 axis (engine rotation and throttle opening) are common. When either one is changed, the same value is reflected on the other.

## 4-2-3 Selecting of plural cells, editing, copy function on the TABLE screen

When in a status with cursor at an optional cell, drag by mouse and a plural cell selecting status is seen.
\* When a numerical key or minus key is inputted, becomes in a cell editing status with key inputting status. Double clicking of the mouse releases multiple cell selection and becomes in cell editing status.

### 4-2-4 Pasting function of plural cell data on TABLE screen

Data array copied in a plural cell selecting status may be pasted by {Ctrl} + {V} key on any optional cell other than the revolution increment and throttle opening increment axis cells. Also, plural cell data copied from Excel, etc. may be pasted via the clip board.

\* However, when plural cell data is copied on the clip board, posting cannot be made in a plural cell selecting status.

In case pasting of data array exceeding the cell range in which pasting on the Table is attempted, the data exceeding the pasting possible range is ignored. The pasted data is consistently rounded to a minimum increment figure. In case of values outside the data settable range, the limit value within the settable range is automatically set.

| TABLE - Comp. FUEL / Map1 [-30 <> +30 (%)] |      |      |      |      |      |       |       |       |       |       |       |       |
|--------------------------------------------|------|------|------|------|------|-------|-------|-------|-------|-------|-------|-------|
| $\sim$                                     | 2000 | 4000 | 6000 | 8000 | 9000 | 10000 | 11000 | 12000 | 13000 | 14000 | 15000 | 15500 |
| 2.0                                        | 0    | 0    | 1    | 1    | 1    | 1     | 0     | 0     | 0     | 0     | 0     | 0     |
| 4.0                                        | 0    | 0    | 1    | 1    | 1    | 1     | 0     | 0     | 0     | 0     | 0     | 0     |
| 8.0                                        | 0    | 0    | 1    | 1    | 5    | 5     | 4     | 4     | 0     | 0     | 0     | 0     |
| 12.0                                       | 0    | 0    | 1    | 1    | 5    | 5     | 8     | 4     | 4     | 0     | 0     | 0     |
| 25.0                                       | 0    | 0    | 0    | 0    | 4    | 4     | 4     | 4     | 4     | 4     | 4     | 0     |
| 50.0                                       | 0    | 0    | 0    | 0    | 4    | 4     | 4     | 4     | 4     | 4     | 4     | 0     |
| 75.0                                       | 0    | 0    | 0    | 0    | 0    | 0     | 0     | 0     | 0     | 0     | 0     | 0     |
| 95.0                                       | 0    | 0    | 0    | 0    | 0    | 0     | 0     | 0     | 0     | 0     | 0     | 0     |
|                                            |      |      |      |      |      |       |       |       |       |       |       |       |

Fig. 25: Table

## 5 Pull down menu

## 5–1 File

| <u>O</u> pen    | Ctrl+O   | ••Open data file                                     |
|-----------------|----------|------------------------------------------------------|
| <u>C</u> lose   |          | ••Close file to which read in made                   |
| <u>S</u> ave as |          | ••Attach name and save.                              |
| Directory       |          | <ul> <li>Display directory setting dialog</li> </ul> |
| E <u>x</u> it   | Alt+F4   | ••End YMS                                            |
|                 | 7 41 - 1 |                                                      |

\* Close, Save, as...care not displayed in the pull down menu until read in of data file is made.

## 5-1-1 Open

Open ycz File.

## [Open dialog]

| Open File      |                           | ? 🛛         |
|----------------|---------------------------|-------------|
| Look jn: 📔     | YMS_DATA                  | -11 🔁 🗈 🗢 💌 |
| 🔲 basedata.    | ycz                       |             |
|                |                           |             |
|                |                           |             |
|                |                           |             |
|                |                           |             |
| File name:     | basedata.vcz              | Open        |
|                |                           |             |
| Files of type: | ConfigurationFiles(*.ycz) | Cancel      |

Fig. 26: Open dialog

#### 5-1-2 Close

Close the ycz File being edited.

In case data editing was made from the file opened time or the file save time, a message to check whether data being edited may be closed without file saving is shown.

Also when data editing was made from the time "Tool>Read from ECU" or "Tool>Write to ECU was conducted, a close confirming message is shown to check whether closing may be made without writing to EUC of data being edited.

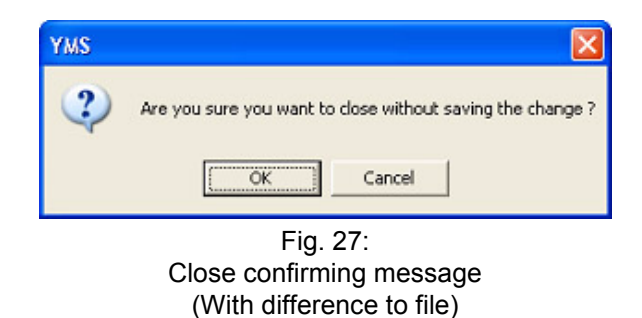

| YMS | e e e e e e e e e e e e e e e e e e e                            |
|-----|------------------------------------------------------------------|
| ?   | Are you sure you want to close without Writing to ECU the change |
|     | Cancel                                                           |
|     | Fig. 28:<br>Close confirming message                             |

(With difference to ECU)

#### 5-1-3 Save as...

A name is attached to the ycz File being edited and saved.

A Windows standard Save As dialog opens for saving with a name attached to the file. File being edited may be given an optional name and saved. It is also possible to overwrite an

#### [Save as dialog]

| Save As            |                           |        | ? 🛛          |
|--------------------|---------------------------|--------|--------------|
| Save jn: 险         | YMS_DATA                  | • te e | * 🎟 •        |
| basedata.          | ycz                       |        |              |
|                    |                           |        |              |
|                    |                           |        |              |
|                    |                           |        |              |
|                    |                           |        |              |
|                    |                           |        |              |
| File <u>n</u> ame: | basedata051018_1 ycz      |        | <u>S</u> ave |
| Save as type:      | ConfigurationFiles(*.ycz) | -      | Cancel       |

#### 5-1-4 Directory...

existing file and save.

A Default directory is set. A folder to be opened by default when conducting File>Open, File>Save as, may be set. The set contents are registered and opened by default at the next startup time.

#### [Directory setting dialog]

| Directory         |                     | ×    |
|-------------------|---------------------|------|
| <u>F</u> ile Path |                     |      |
| C:\YMS_Data       | <u>→</u> <u>B</u> r | owse |
| ОК                | Cancel              |      |
|                   |                     |      |

Fig. 30: Directory setting dialog

Fig. 29: Save As dialog

## 5–2 Edit

| <u>U</u> ndo  | Ctrl+Z | ••Return |
|---------------|--------|----------|
| <u>С</u> ору  | Ctrl+C | ••Сору   |
| <u>P</u> aste | Ctrl+V | ••Paste  |

## 5-2-1 Undo

When data is changed or revised with the data editing screen, the changes are cancelled. The data change information for Undo is kept by each Map.

## 5-2-2 Copy

Cell data selected on the Table Display screen is stored in the clip board.

With plural cell selected status, the selected plural cell data is saved in the clipboard.

## 5-2-3 Paste

Pastes data in the clip board by the Table Display screen.

In case there is a copied data array of plural cell selected status in the clip board, array data is pasted in plural in the right downward direction from the cell with the cursor. Data which is crowded out from the Table display screen become invalid.

## 5–3 Monitor

| Monitor  | Ctrl+M | <ul> <li>Monitor dialog is displayed</li> </ul> |
|----------|--------|-------------------------------------------------|
| Item set |        | ••Item setting dialog of the m                  |

#### 5-3-1 Monitor

Processed value inside ECU is displayed simplified. Functions at less than 4000 rpm by a simplified monitor for function confirming (diagnosis) such as input sensor, etc. Since it is not a real time display, transient changes cannot be confirmed.

#### (1) Start button

Starts communications. When communication is started, the inscription changes to "Stop." When pressed during communications, communication is ended and the inscription returns to "Start." Also, communication ends when the dialog is closed.

#### 5-3-2 Item set

Open set monitor data dialog and set Items.

- (1) List of items
- (2) List of monitor dialog items
   >[A] Addition of items
   <[D] Deletion of items</li>

Items selected as monitor dialog items are automatically stored when YMS.exe is ended.

Monitor Start [01] Engine Speed rpm [02] Throttle Valve % [03] Air Temp. '0 [04] Water Temp. 'C [05] Atmospheric kPa [06] Intake Air kPa [07] System Voltage ٧ [08] Gear Pos. V [09] Shift Sensor/SW

monitor is displayed.

Fig. 31: Monitor dialog

#### [Set monitor data dialog]

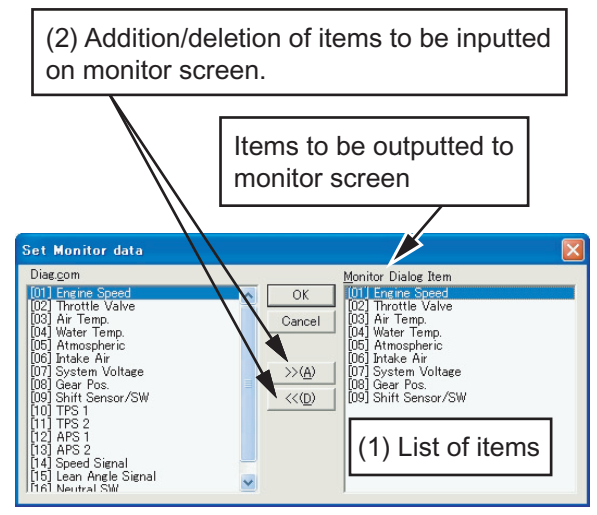

Fig. 32: Set monitor data dialog

## 5–4 Tool

| <u>C</u> om        | ••Com port selecting dialog is displayed                |
|--------------------|---------------------------------------------------------|
| <u>T</u> itle      | <ul> <li>Title setting dialog is displayed</li> </ul>   |
| <u>E</u> dit Const | ••Edit Const dialog is displayed                        |
| Read from ECU      | ••ECU data is read in as editing data.                  |
| Write to ECU       | <ul> <li>Data being edited is written in ECU</li> </ul> |
| Data Compare       | ••Data compare dialog is displayed                      |

## 5-4-1 Com

Selection of Communications port

A KIT interface cable (13S-8533A-70) is required for communication with a KIT-ECU. Select the Com port by the setting procedure as follows:

#### Setting procedure

Automatic setting function

(1) Check "Auto Select" in the Com Port setting dialog of the YMS.

#### Manual setting

(If normal communication is not achieved with the automatic setting function, Com Port can be set manually.)

- (1) Connect the interface cable to the computer.
- (2) Right-click on "My Computer" and open "Properties".
- (3) From "Property", open "Hardware" and then "Device manager".
- (4) Record the USB Serial Port COM number.
- (5) Uncheck "Auto Select" in the Com Port setting dialog of the YMS.
- (6) Designate the Communications port number recorded in the YMS Communications port dialog box and click on OK. That concludes the setting.

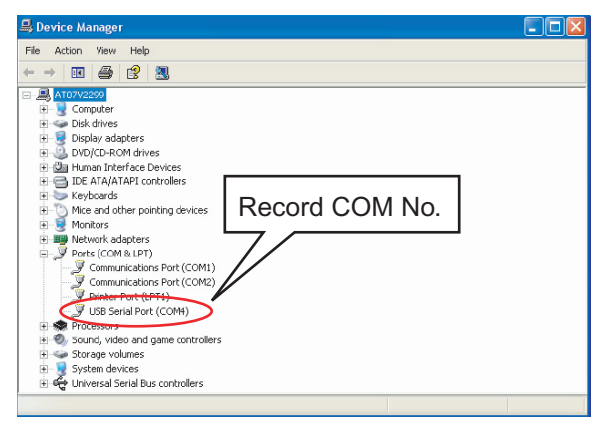

Fig. 33

## [Com Port setting dialog]

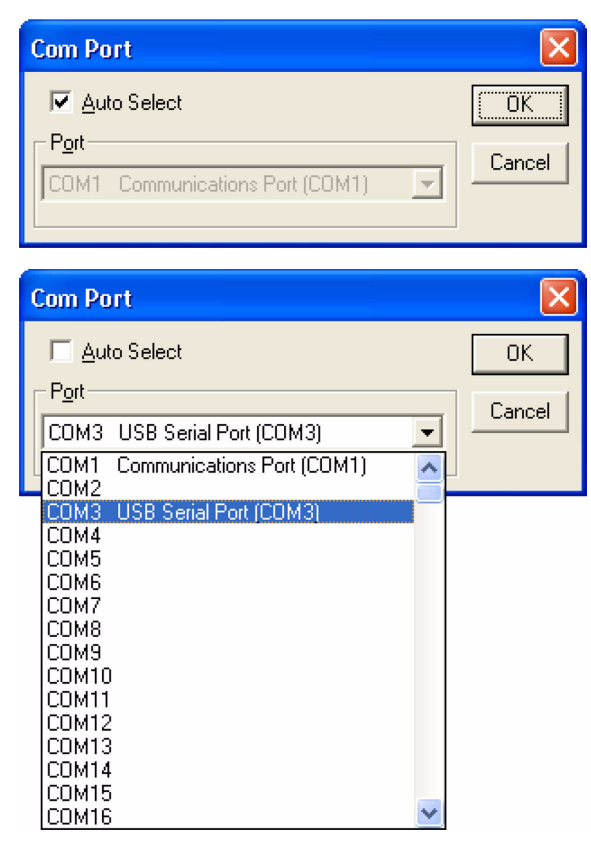

Fig. 34: Com Port setting dialog

## 5-4-2 Title

Items of [Title] of set file (\*.ycz) are displayed and edited.

## [Title setting dialog]

| Title          |                               |
|----------------|-------------------------------|
| Date / Place   | Nov.11.2005 / YEC             |
| Base Map       | R6-06_SS000 / SS Base         |
| Modification 1 |                               |
| Modification 2 | IGN                           |
| Modification 3 | ETV                           |
| Modification 4 | Shift                         |
| ECU            | 2C0-8591 A-70 / YZF-R6 / 2006 |
| Edit           | OK Cancel                     |

#### Fig. 35: Title setting dialog

Data items being edited by title setting dialog are selected and when the Edit button is pressed, Edit Title dialog is opened.

## [Edit title dialog]

| Edit Title                    |                |  |  |  |
|-------------------------------|----------------|--|--|--|
| <u>T</u> itle<br><u>D</u> ata | Modification 1 |  |  |  |
|                               | UK Cancel      |  |  |  |

Fig. 36: Edit Title dialog

## 5-4-3 Edit Const

Display [Calib] items and display and edit the physical quantity (value) of the item.

When a value outside the data settable range in inputted in data editing, warning message dialog is displayed and a limit value within the settable range is automatically set.

- (2) Undo button Undoes the editing contents
- (3) OK buttonFinalizes the editing contents and closes the dialog.
- (4) Cancel button (X button)Scraps the editing contents without finalizing and closes the dialog.

## [Edit Const dialog]

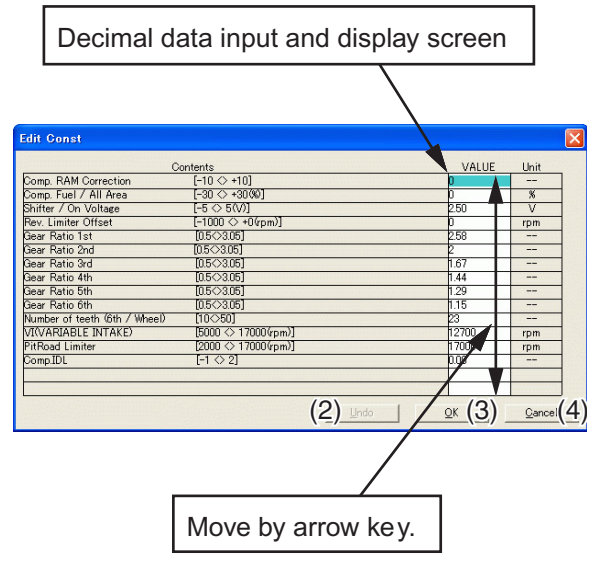

Fig. 37: Edit Const Dialog

### 5-4-4 Read from ECU

Reads data from ECU and writes in editing area as edit data.

When executed, progress is displayed and when data reading is completed, "Complete" is indicated.

If reading in fails, a message reading "Failed to correspond with ECU, Read Error Address :XXXX " is displayed.

In case communication with other ECU is attempted, a message reading "ECU type is different" is displayed by model distinguishing check.

Each message closes by pressing OK button.

\* When the monitor dialog is opened, this function cannot be executed.

## 5-4-5 Write to ECU

Write in editing area data to ECU.

When executed, progress is displayed and when data reading in I completed, message reading "Data Write Compete Finished OK!!" is displayed.

If reading in fails, a message reading "Failed to correspond with ECU, Write Error Address: XXXX" is displayed.

When communication with other ECU is attempted, a message reading "ECU type is different" is displayed by model distinguishing check.

The respective messages are closed by the OK button.

- \* This function cannot be executed while the dialog is opened.
- \* After transferring of data, shut off the ECU power supply once. When switched on again, the transfer data become effective.

### 5-4-6 Data Compare

Open the Data Compare dialog.

(1) Compare With

Edit area with ECU: Making setting to compare edit area data and ECU data. File data with ECU: Making setting to compare data of ycz File with data of ECU. Edit area with File data: Making setting to compare data being edited with data of ycz File.

Verify button; Read in data in accordance with the setting and compare data.

(2) Status display

Press verify button to display executed results.

Display format

1st line, comparison origin data name 2nd line, comparison destination data name display

3rd line and subsequent, Label names with data differences. Displayed in the order of "comparison origin data," "comparison destination data,"

In case there are differences in Map data. "Map name,"; "Number of data differences" are displayed.

- (3) Save log buttonVerify results are saved in text file.
- (4) Close button Close dialog.

## [Data Compare Dialog]

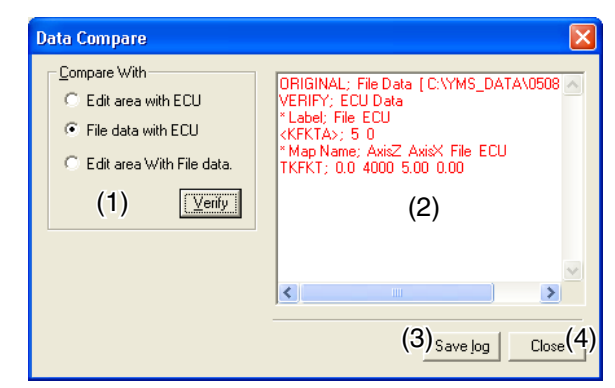

Fig. 38: Data Compare Dialog

## 5–5 Window

| <u>A</u> ll            | Alt+A | •• Change All displays and Single displays of graph displayed on          |
|------------------------|-------|---------------------------------------------------------------------------|
|                        |       | Map screen.                                                               |
| <u>M</u> onitor Dialog |       | •• Shift cursor to Monitor screen when Monitor screen is being displayed. |

## 5–5–1 **All**

Change Graph displayed on the Map screen to All and Single. In the All status, menu checking is made. The same action is taken with F4 also.

## 5-5-2 Monitor Dialog

Shift cursor to Monitor screen when the Monitor screen is being displayed.

## 5–6 Help

Open Version dialog to display version information.

## [Version dialog]

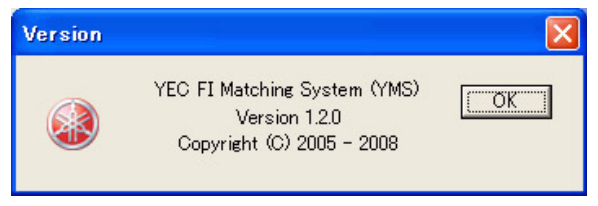

Fig. 39: Version dialog

Published by YAMAHA MOTOR ENGINEERING co., LTD